## 2. Le modèle EPM à l'aide du logiciel ArcGIS

## 2.1. Introduction

Le modèle EPM "Erosion Potential Method" de Gavrilovic a été conçu dans les années 50 par Gavrilovic pour des bassins versants d'Ex-Yougoslavie. La méthode a été développée pour la prédiction des taux d'érosion annuel des sols d'un ensemble de type d'érosion (érosion en nappes, érosion en rigoles et en ravins et sapement de berges) pour la gestion des pratiques de lutte contre l'érosion. II se base sur la cartographie et la combinaison de six paramètres qui sont :

- La pente.
- La sensibilité des sols a l'érosion.
- L'état érosif, la protection des sols.
- La température et les précipitations.

L'application du modèle de Gavrilovic a nécessité la cartographie et l'intégration dans un SIG de tous les paramètres nécessaires à l'application du modèle empirique et l'utilisation des techniques d'analyse spatiale pour évaluer les pertes en sols et estimer le poids de chaque facteur et de leurs effets combines d'une part et de démêler leur interdépendance d'autre part. Les paramètres utilisés ont été étudiés grâce à la télédétection et aux données collectées sur le terrain puis intégrés dans le SIG. Ces paramètres sont :

A- Les facteurs permanents de l'érosion hydrique sont :

- La sensibilité à l'érosion,

- La pente et l'état érosif.

B- Les facteurs dynamiques sont :

- Les précipitations,
- Les températures.
- L'utilisation des sols.

C- Les processus et formes de l'érosion réelle et leur hiérarchisation en fonction du degré du risque.

## 2.2. La méthodologie

Le volume annuel moyen des sédiments érodés désigné par la lettre (W) est déterminé de la manière suivante :

$$W = T * H * \pi * \sqrt{Z^3}$$

Où :

W : volume annuel moyen des sédiments érodés (m<sup>3</sup>/km<sup>2</sup>/an)

T : Coefficient de la température

$$T=\sqrt{\frac{t_0}{10}+0.1}$$

Avec :

- $t_0$ : Température moyenne annuelle en (C°)
- H : Précipitation moyenne annuelle en (mm)
- Z : Coefficient d'érosion

$$Z = X_a * Y * \left(\varphi + \sqrt{J_a}\right)$$

 $X_a$ : Coefficient de protection du soldu bassin versant, se rapportant à la protection des sols par la couverture végétale, des influences des phénomènes atmosphériques des forces érosives liées aux conditions naturelles.

Y : Coefficient d'érosion du sol, indique la sensibilité des sols à l'érosion dépend de la géologie du bassin versant

 $\varphi$ : Coefficient de type et d'étendue de l'érosion équivalant numérique des processus visibles et nettement prononcés dans le bassin versant

 $J_a$ : Pente moyenne de la zone d'étude en (%)

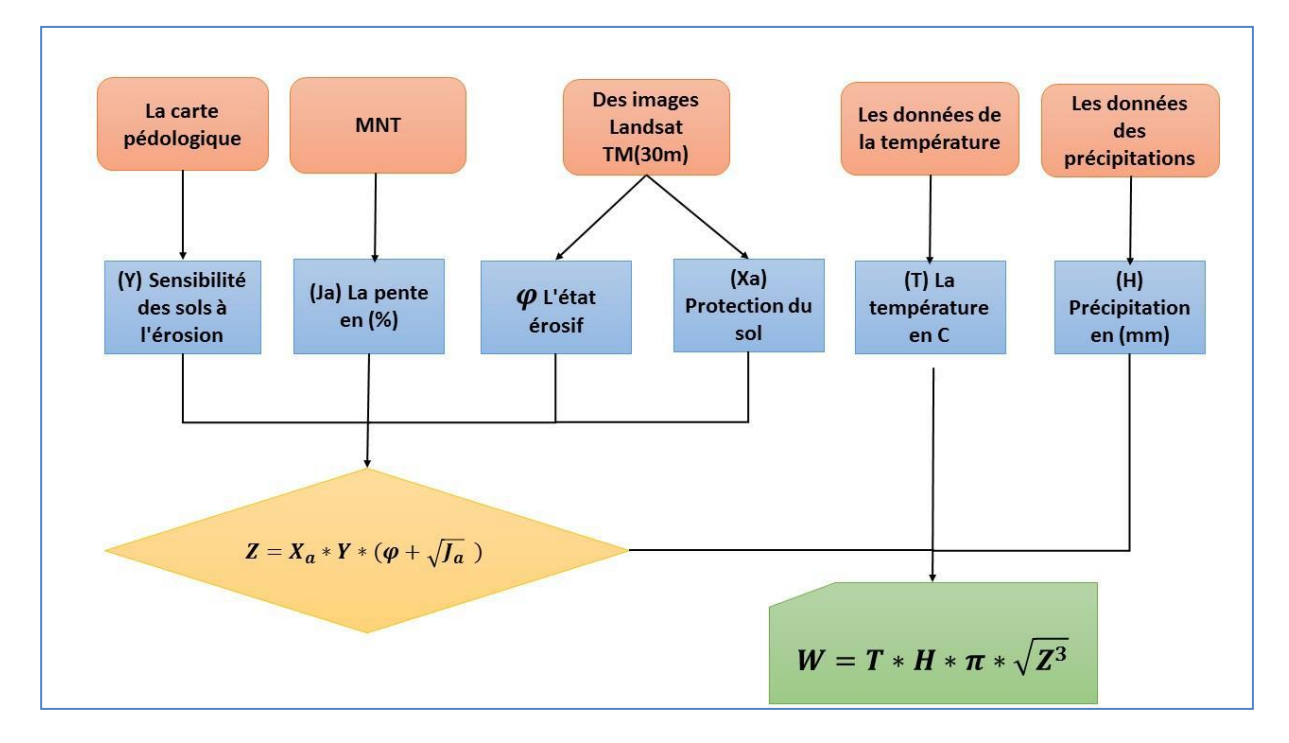

Organigramme du modèle Gavrilovic « EPM » Baali. S.2018

## 2.3. Coefficient de température T en °C

La température est un facteur d'érosion très important dans ce modèle, car elle a un effet évident sur l'eau dans le sol. La température maximale permet d'augmenter l'évaporation et la transpiration et conduit à l'apparition des fissures qui permettent de démanteler les formations argileuses en particulier, et les variations thermiques successives permettent le démantèlement des composants des roches et des formations de surface.

$$T=\sqrt{\frac{t_0}{10}+0.1}$$

 $t_0$ : Température moyenne annuelle en (C°)

Nous avons besoins de deux cartes satellitaires band 10 et band 11 et le fichier texte MTL pour les images satellitaires landsat 08 et band 6 pour les images satellitaires landsat TM 5 et 07.

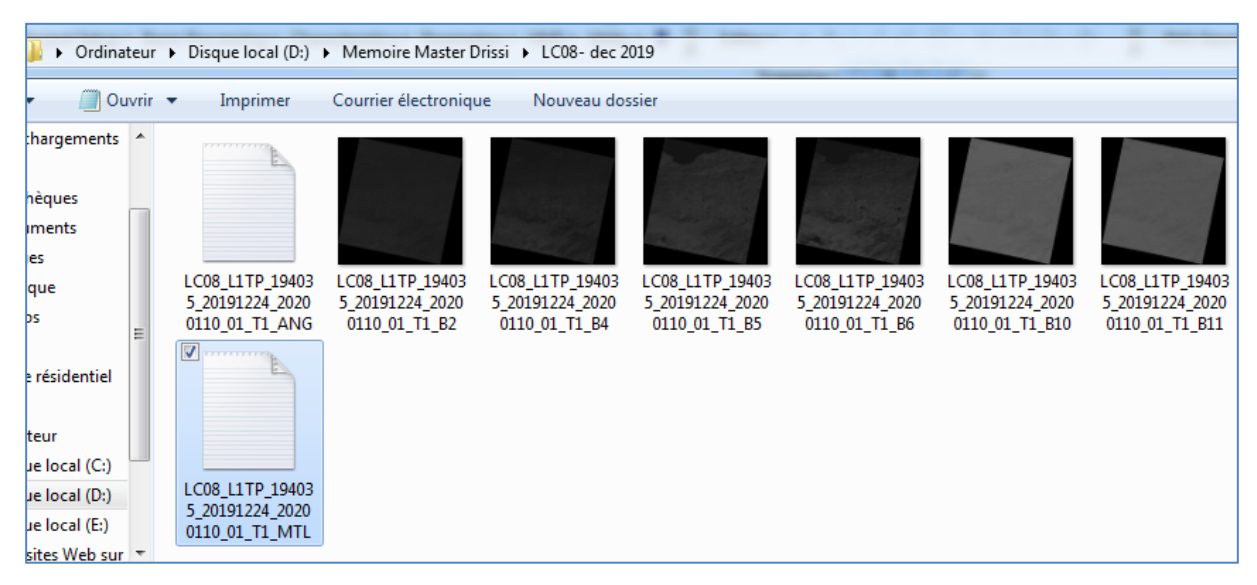

### Ouvrir arc map - band 10

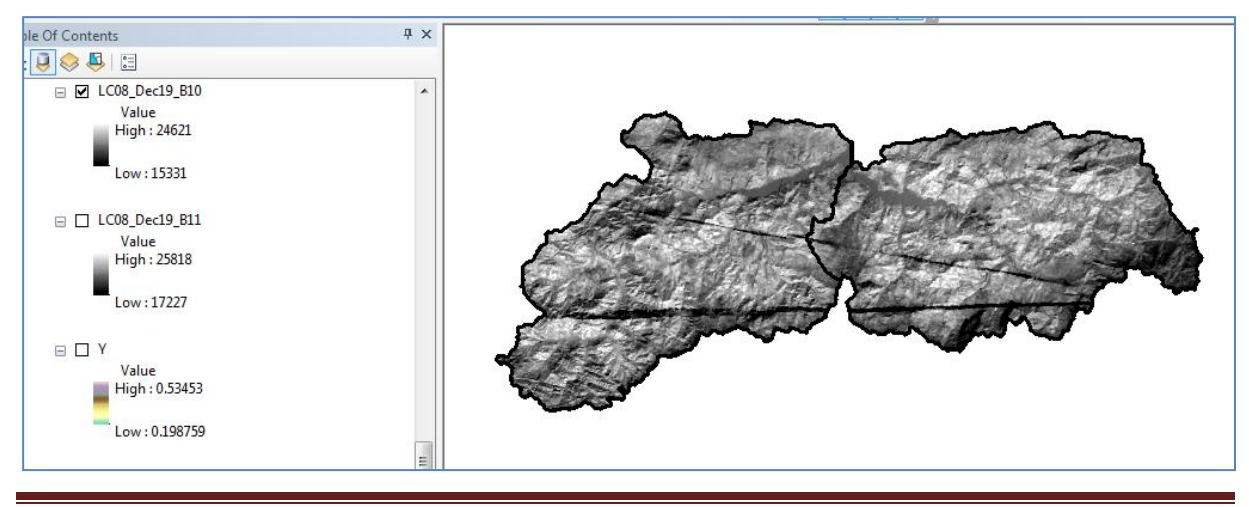

Ouvrir le fichier texte MTL

| LC08_L1TP_194035_20                | 191224_20200110_01_T1_MTL - WordPad                                                                                                    |
|------------------------------------|----------------------------------------------------------------------------------------------------|
| Affichage                          |                                                                                                    |
| Courier New G I S abe X2<br>Police | Image       Image       Image <td< th=""></td<> |
| · 2 · 1 · 1 · 1 · · · 🔀 · 1 ·      | 1 • • • 2 • • • 3 • • • 4 • • • 5 • • • 6 • • • 7 • • • 8 • • • 9 • • • 10 • • • 11 • • • 12 • • • 13 • • • 14 • • • 1                                                                                                    |
|                                    | RADIANCE_MULT_BAND_2 = $1.3290E-02$<br>RADIANCE_MULT_BAND_3 = $1.2247E-02$<br>RADIANCE_MULT_BAND_4 = $1.0327E-02$<br>RADIANCE_MULT_BAND_5 = $6.3197E-03$<br>RADIANCE_MULT_BAND_6 = $1.5716E-03$<br>RADIANCE_MULT_BAND_7 = $5.2973E-04$<br>RADIANCE_MULT_BAND_8 = $1.1687E-02$<br>RADIANCE_MULT_BAND_9 = $2.4699E-03$<br>RADIANCE_MULT_BAND_10 = $3.3420E-04$<br>RADIANCE_MULT_BAND_11 = $3.3420E-04$<br>RADIANCE_MULT_BAND_2 = $-66.45961$<br>RADIANCE_ADD_BAND_2 = $-66.45061$<br>RADIANCE_ADD_BAND_3 = $-61.23367$<br>RADIANCE_ADD_BAND_5 = $-31.59846$<br>RADIANCE_ADD_BAND_6 = $-7.85825$<br>RADIANCE_ADD_BAND_7 = $-2.64865$                                                                                                    |

- radiance multi bande 10=0.000334
- Radiance add band 10= 0.1000

#### Spatial analyst tools - map algebra - raster calculator - ouvrir

#### RADIANCE MULTI BAND 10 x BAND 10 + RADIANCE ADD BAND 10

#### 0.000334 x BAND 10 + 0.1

| Kaster Calculator                                                                                                    | 🗖 🗖 💌 🐨 🕞 Conditional                                                                                                    |
|----------------------------------------------------------------------------------------------------|----------------------------------------------------------------------------------------------------|
| Map Algebra expression<br>Rad10<br>ordre_stream<br>LC08_Dec19_B04<br>LC08_Dec19_B05<br>LC08_Dec19_B10<br>LC08_Dec19_B10<br>LC08_Dec19_B10<br>V<br>K_formule_2<br>0.0003342 * LC08_Dec19_B10" + 0.1<br>Output raster<br>E: Exemple MNT/RAD_10 | tt raster<br>put raster resulting<br>e Map Algebra<br>ision.<br>→ Extract by Attributes<br>→ Extract by Mask<br>→ Extract by Mask<br>→ Extract by Mask<br>→ Extract by Mask<br>→ Extract by Polygon<br>→ Extract by Rectangle<br>→ Extract by Rectangle<br>→ Extract Values to Points<br>→ Extract Values to Points<br>→ Extract Values to Points<br>→ Extract Values to Points<br>→ Sample<br>⊕ Generalization<br>⊕ Hydrology<br>⊕ Interpolation<br>⊕ Local |
|                                                                                                    | Help                                                                                                    |
|                                                                                                    | Keighborhood                                                                                                    |

OK

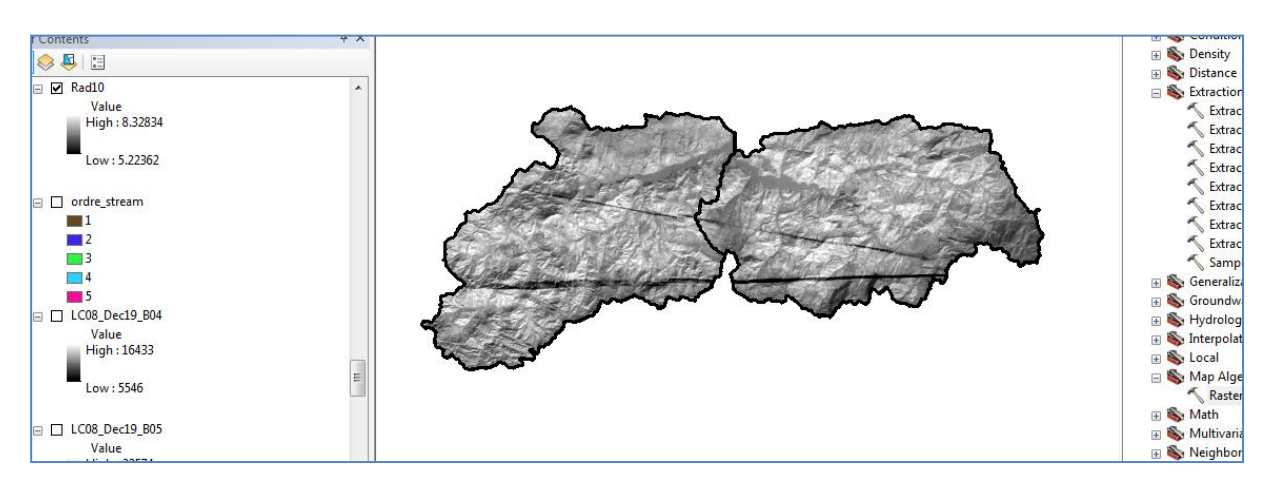

## FICHIER TEXTE

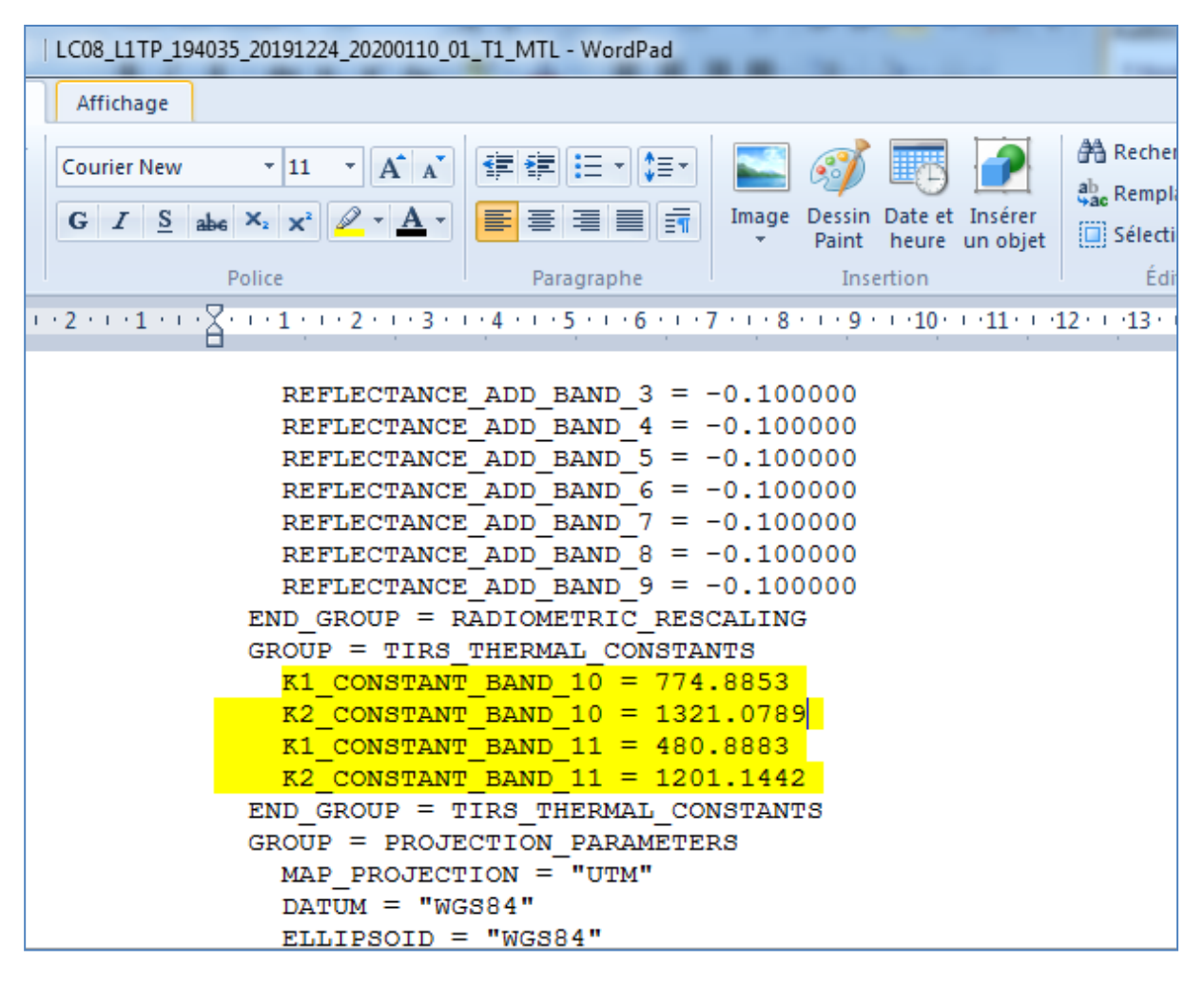

K1 CONSTANT BAND 10 = 774.8863

K2 CONSTANT BAND 10 = 1321.0789

Spatial analyst tools - map algebra - raster calculator - ouvrir

TB= CONSTANT BAND 10/Ln (CONSTANT BAND 10/(Rad10+1))-273.15

= (1321.0789/Ln(774.8853/RAD10+1))-273.15

| Raster Calculator                            |                        |                             | 🗉 🗞 Conditional          |
|----------------------------------------------|------------------------|-----------------------------|--------------------------|
|                                              |                        |                             | 🗉 🗞 Density              |
| Map Algebra expression                       |                        | Output raster               | 🗉 🗞 Distance             |
|                                              |                        | · ·                         | 🖃 🇞 Extraction           |
| ALC08 Dec19 86                               | Math                   | The output raster resulting | Extract by Attributes    |
|                                              | Abs                    | from the Map Algebra        | Extract by Circle        |
|                                              | 7 8 9 / == != & Exp ≡  | expression                  | Extract by Mask          |
|                                              | Exp10                  | chiprocessin.               | Extract by Points        |
| RAD11                                        | 4 5 6 * > >=   Exp2    |                             | Extract by Points        |
| ♦ TB10                                       |                        |                             | Extract by Polygon       |
| Rad10                                        | 1 2 3 - < <= ^ Int     |                             | Extract by Rectangle     |
| ♦ ordre_stream                               |                        |                             | Extract Multi Values to  |
| ♦ I C08_Dec19_B04                            |                        |                             | Extract Values to Points |
|                                              |                        |                             | 🔨 Sample                 |
| (1321.0789 / Ln(774.8853 / "Rad10" + 1)) - 2 | 3.15                   |                             | 🗉 🗞 Generalization       |
|                                              |                        |                             | 🗉 🗞 Groundwater          |
|                                              |                        |                             | 🗉 🗞 Hydrology            |
| Output raster                                |                        |                             | 🗉 🚳 Interpolation        |
| E:\Exemple MNT\TB10                          |                        |                             | 🗉 🚳 Local                |
|                                              |                        |                             | 🗆 🍋 Man Algebra          |
|                                              |                        |                             | Rester Calculator        |
| 1                                            |                        | •                           | Math                     |
|                                              | OK Cancel Environments | Tool Help                   |                          |
|                                              |                        | Toornep                     | 🗄 🐝 Muitivariate         |
|                                              |                        |                             | 🕀 👒 Neighborhood         |

## OK

TB10

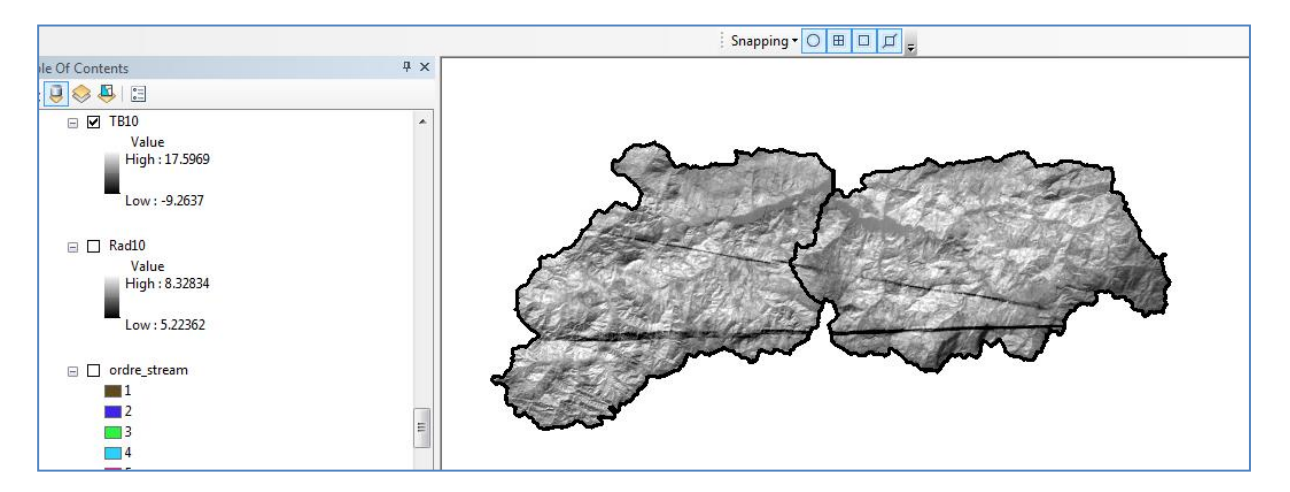

Remarque : Les mêmes procédures pour la band 11

## Le résultat TB11

| of Contents                                           | Ψ× |                                                                                                    |
|-------------------------------------------------------|----|----------------------------------------------------------------------------------------------------|
| 😔 📮   🗉                                               |    |                                                                                                    |
| TB11<br>Value<br>High: 25.1195<br>Low: -1.40155       |    | Surger                                                                                                    |
| □ □ RAD11<br>Value<br>High : 8.72838<br>Low : 5.85726 |    |                                                                                                    |
| □ □ TB10<br>Value<br>High : 17.5969                   | ш  | a for the for the former of the former of th |
| Low : -9.2637                                         |    |                                                                                                    |
| 🖃 🔲 Rad10                                             |    |                                                                                                    |

#### Calcul de NDVI

NDVI= band4-band3/band4+band3 pour Landsat TM5 NDVI= band5-band4/band5+band4 pour landsat LC08

| Map Algebra expression                                                                                                    |                                      |                        |                   |                                      |                                                            | Î       | Output raster                                                      |
|----------------------------------------------------------------------------------------------------|--------------------------------------|------------------------|-------------------|--------------------------------------|------------------------------------------------------------|---------|--------------------------------------------------------------------|
| Layers and variables<br>Band04_corr<br>Band03_corr<br>Xa_Dec19<br>NDVI_bv_D19<br>Reclass_W_TK1<br>W_TKM2<br>Reclass_W_EP1 | ^                                    | 7 8<br>4 5<br>1 2<br>0 | 9 /<br>6 *<br>3 - | == != &<br>> >=  <br>< <= ^<br>( ) ~ | Abs<br>Exp<br>Exp10<br>Exp2<br>Float<br>Int<br>Ln<br>Log10 | 4 III + | The output raster resulting<br>from the Map Algebra<br>expression. |
| Float("Band04_corr" - "Band03                                                                                             | _corr") / Float("E                   | 3and04_corr*           | + "Band03_co      | סיר")                                |                                                            |         |                                                                    |
| Float("Band04_corr" - "Band03<br>Output raster                                                                            | _corr") / Float("E                   | 3and04_corr*           | + "Band03_co      | orr")                                |                                                            |         |                                                                    |
| Float("Band04_corr" - "Band03<br>Output raster<br>D:\Erosion EPM 2020\Erosion E                                           | _corr") / Float("B<br>PM.gdb\ndvi_bv | Band04_corr*           | + "Band03_co      | orr")                                |                                                            |         |                                                                    |
| Float("Band04_corr" - "Band03<br>Output raster<br>D:\Erosion EPM 2020\Erosion E                                           | _corr") / Float("E<br>PM.gdb\ndvi_bv | 3and04_corr"           | + "Band03_co      | orr")                                |                                                            |         |                                                                    |

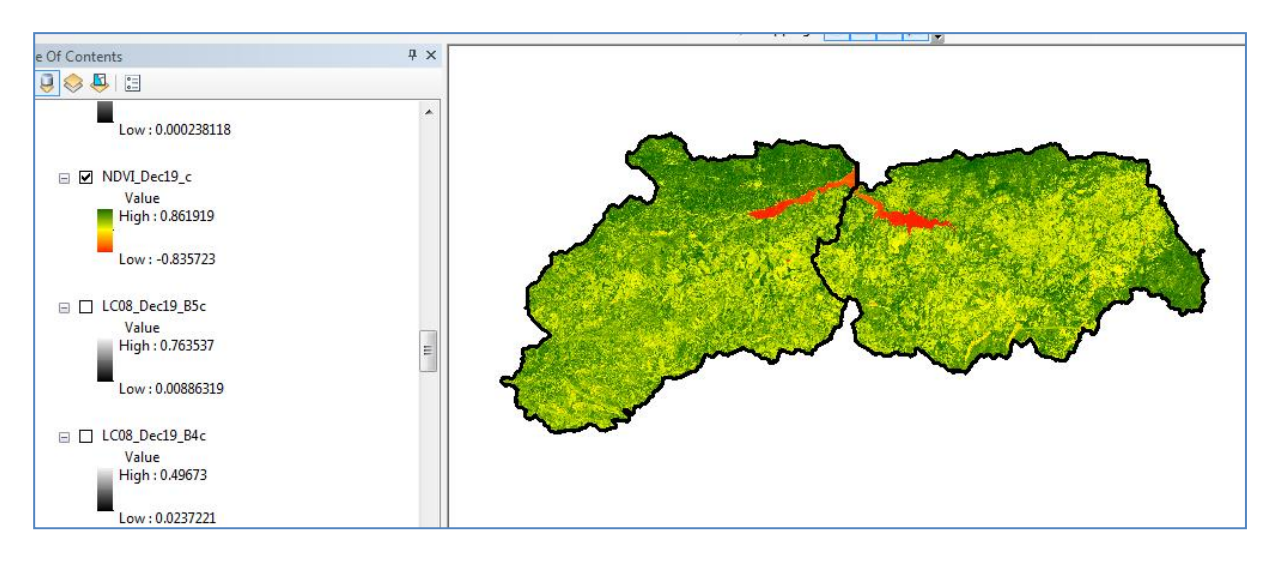

#### Spatial analyst tools - map algebra - raster calculator - ouvrir

 $PV = ((NDVI - NDVI_{min})/(NDVI_{max} - NDVI_{min}))^2$ 

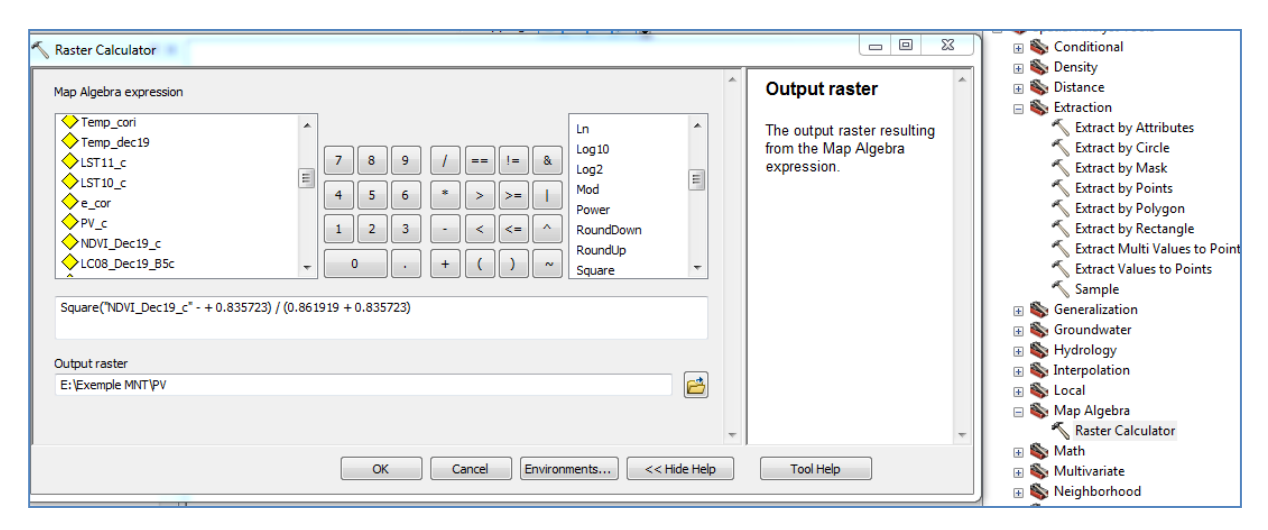

ok

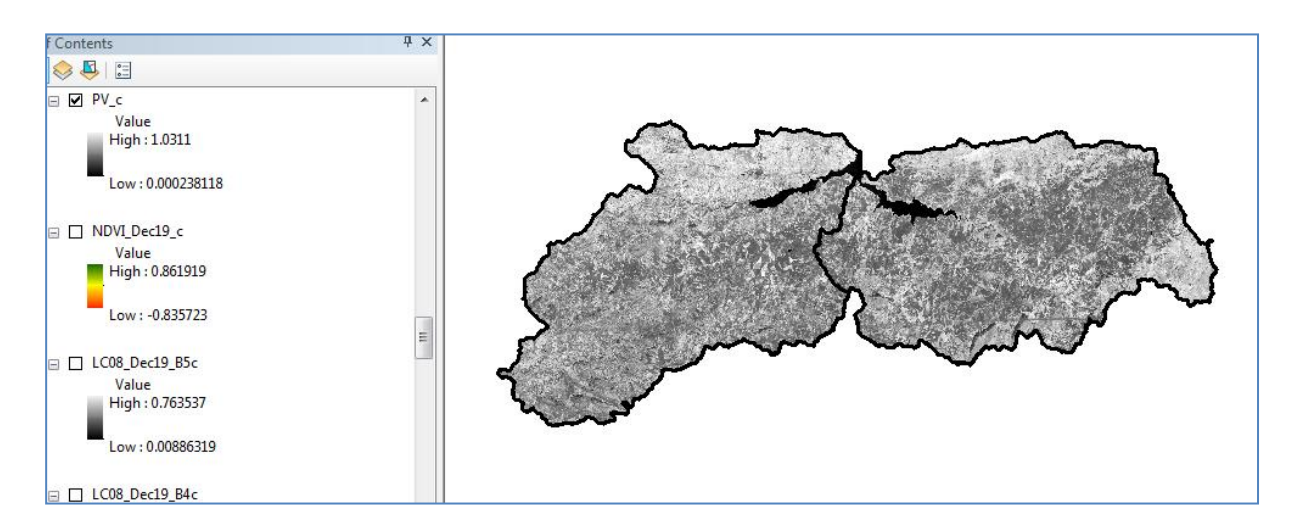

#### Spatial analyst tools - map algebra - raster calculator - ouvrir

E = 0.004\* PV+0.986

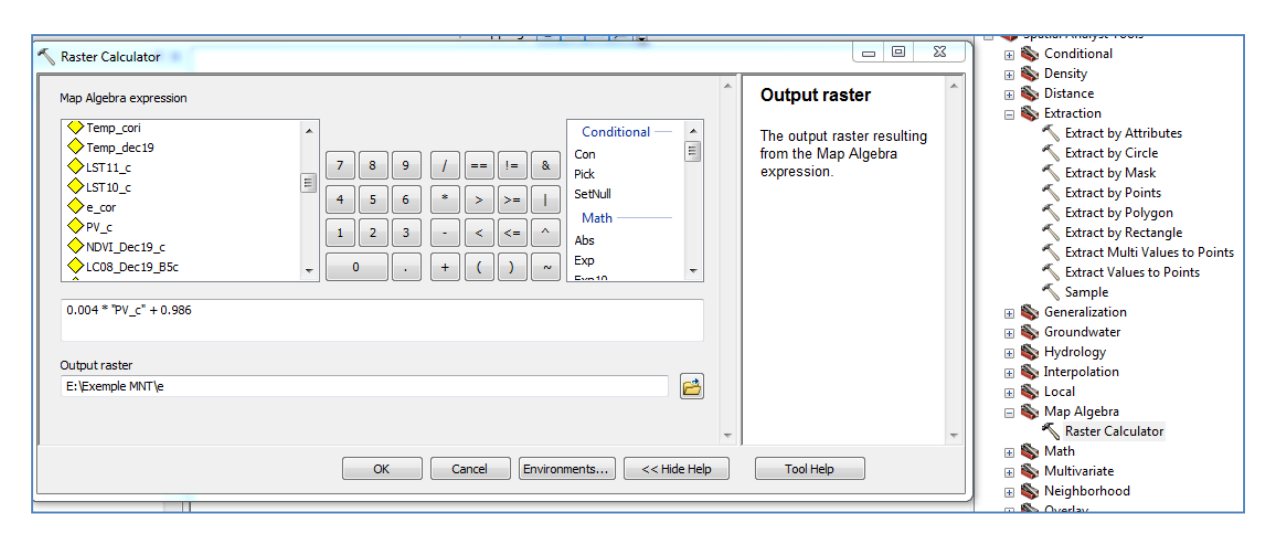

OK

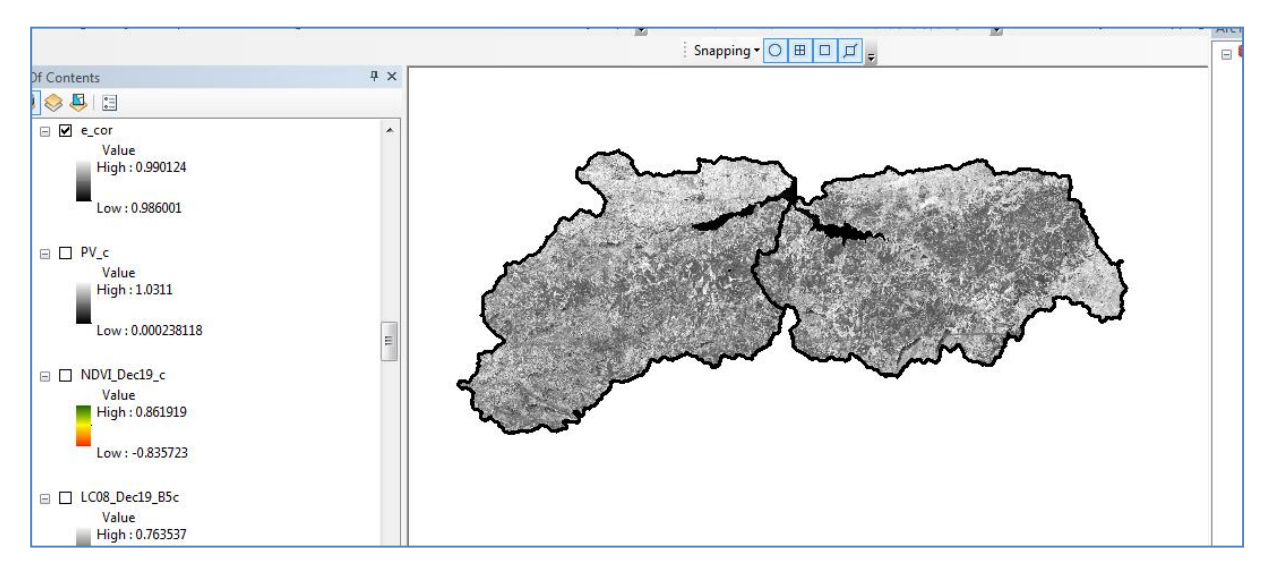

#### Spatial analyst tools - map algebra - raster calculator - ouvrir

```
T=TB /(1+(LAMDA *TB10/C2)*Ln(e)
```

 $\lambda = 10.8$  pour landsat 8 band 10 Et 12 pour band 11

#### C2=14388

```
"TB10" / (1 + (10.8 * "TB10" / 14388) * Ln("e_cor"))
```

Output: LST10

| 🔨 Raster Calculator                                                                                                    |                                                                              |   |                                                                                                    | 🕀 🗞 Conditional                                                                                                    |
|----------------------------------------------------------------------------------------------------|------------------------------------------------------------------------------|---|----------------------------------------------------------------------------------------------------|----------------------------------------------------------------------------------------------------|
| Map Algebra expression                                                                                                    | Abs<br>Exp<br>Exp 10<br>Exp 2                                                | * | Map Algebra<br>expression<br>The Map Algebra<br>expression you want to                                                                                                    | B S Density     So Distance     So Extraction     Construct Attribut     Construct Attribut     Construct But Circle     Detract by Mask                                                    |
| NUVI_DEC19_C<br>↓ LC08_DEC19_B5c<br>↓ LC08_DEC19_B5c<br>↓ LC08_DEC19_B6<br>↓ LC08_DEC19_B6<br>↓ LC08_DEC19_B2 "TB10" / (1 + (10.8 * "TB10" / 14388) * Ln | 4     5     6     *     >>=     I     Float       1     2     3     -     <= |   | run.<br>The expression is<br>composed by specifying<br>the inputs, values,<br>operators, and tools to<br>use. You can type in the<br>expression directly or use<br>the buttore and controle to | <ul> <li>Extract by Points</li> <li>Extract by Polygor</li> <li>Extract by Rectang</li> <li>Extract Values to P</li> <li>Sample</li> <li>S Generalization</li> <li>S Groundwater</li> </ul> |
| Output raster                                                                                                    |                                                                              |   | help you create it.                                                                                                    | <ul> <li>★ Wydrology</li> <li>★ Wydrology</li> </ul>                                                                                                    |
| E: (Exemple Mar (LST10                                                                                                    |                                                                              | - | <ul> <li>The Layers and<br/>variables list<br/>identifies the</li> </ul>                                                                                                    | ⊕ Socal     ⊖ Socal     ⊖ Socal     ⊖ Socal     ⊖ Socal     ⊖ Socal     ⊖ Map Algebra     √ Raster Calculator                                                                               |
|                                                                                                    | OK Cancel Environments << Hide Help                                          |   | Tool Help                                                                                                    | <ul> <li>Math</li> <li>Multivariate</li> <li>Neighborhood</li> <li>Source Overlay</li> </ul>                                                                                                |

ok

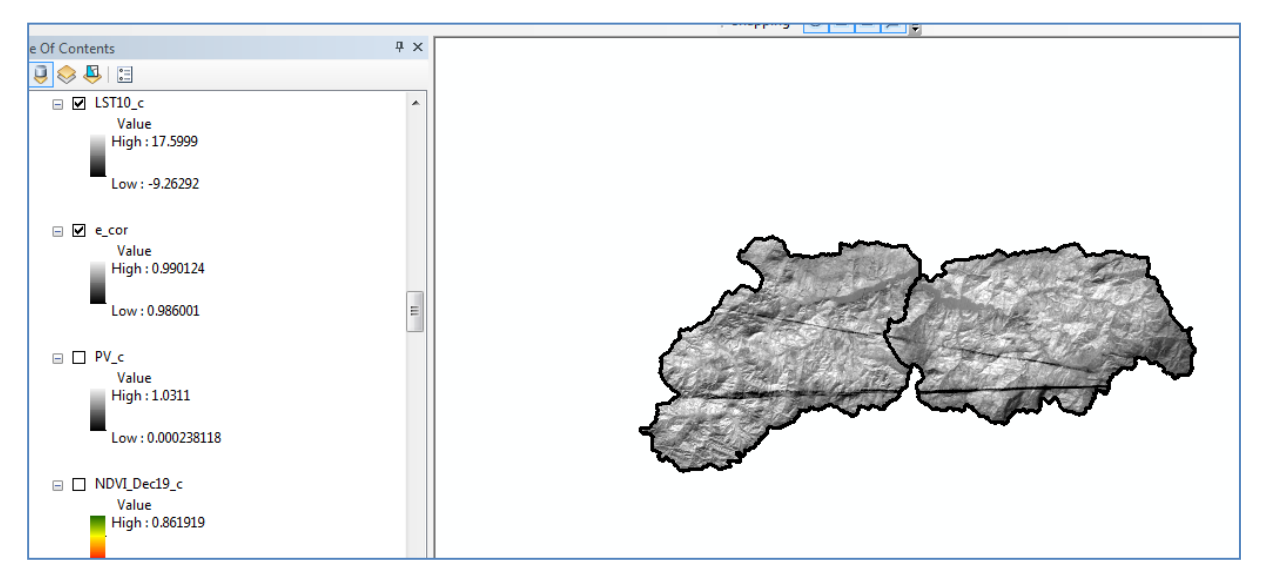

Les mêmes procédures pour l'image satellitaire band 11

LST11

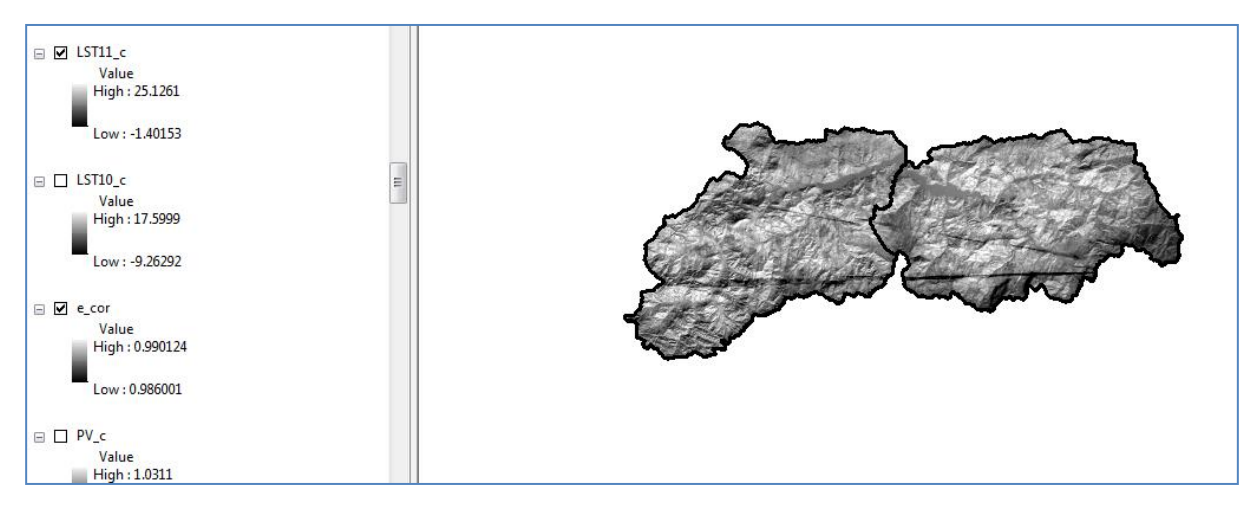

Spatial analyst tools – local – cell statistics  $% \left( {{{\mathbf{r}}_{i}}} \right)$  -ok

# INPUT: LST10 LST11

OUTPUT: STATEMP1011

| Snapping • 🔿 🖽 🗆 🎵                             | 🖃 🚳 Spatial Analyst Tools                                                                                                    |
|------------------------------------------------|----------------------------------------------------------------------------------------------------|
| Cell Statistics                                | 🕀 🚯 Conditional                                                                                                    |
|                                                | 🗉 🇞 Density                                                                                                    |
| Input rasters or constant values Output raster | 🕀 🏷 Distance                                                                                                    |
|                                                | Extraction                                                                                                    |
| The output raster.                             | 🕀 🖏 Generalization                                                                                                    |
| ◆LST11_c +                                     | 🗄 🏷 Groundwater                                                                                                    |
| ◆LST10_c The value is determined by            | 🗄 🗞 Hydrology                                                                                                    |
| Applying the specified                         | Interpolation                                                                                                    |
| statistic type to the input                    | E Stocal                                                                                                    |
| Idsters.                                       | Cell Statistics                                                                                                    |
|                                                | Combine                                                                                                    |
|                                                | Equal To Frequency                                                                                                    |
|                                                | Greater Than Frequency                                                                                                    |
|                                                | Highest Position                                                                                                    |
| Output raster                                  | Less Than Frequency                                                                                                    |
| E: Exemple MNT (stattemp 1011                  | Lowest Position                                                                                                    |
| Overlay statistic (optional)                   | Popularity                                                                                                    |
| MEAN -                                         | Kank                                                                                                    |
| Innore NoData in calculations (optional)       | 🖂 👒 Map Algebra                                                                                                    |
| •                                              | Nasier Calculator                                                                                                    |
| OK Cancel Environments << Hide Help Tool Help  | 🗄 🥎 Multivariata                                                                                                    |
|                                                | South and the second second seco |

OK

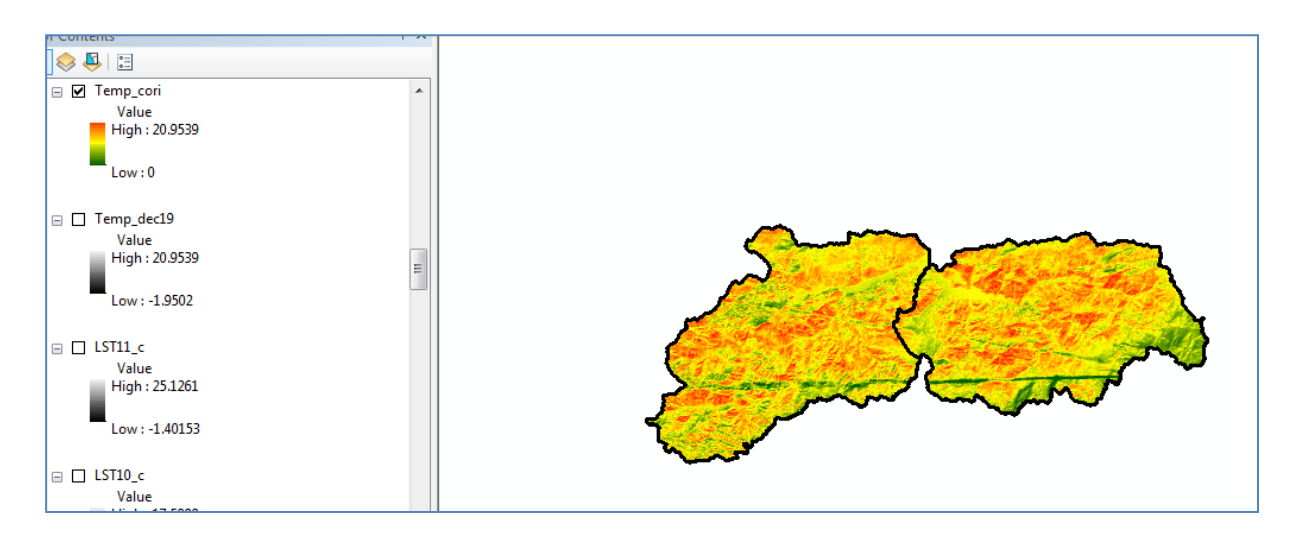

#### Spatial analyst tools - map algebra - raster calculator

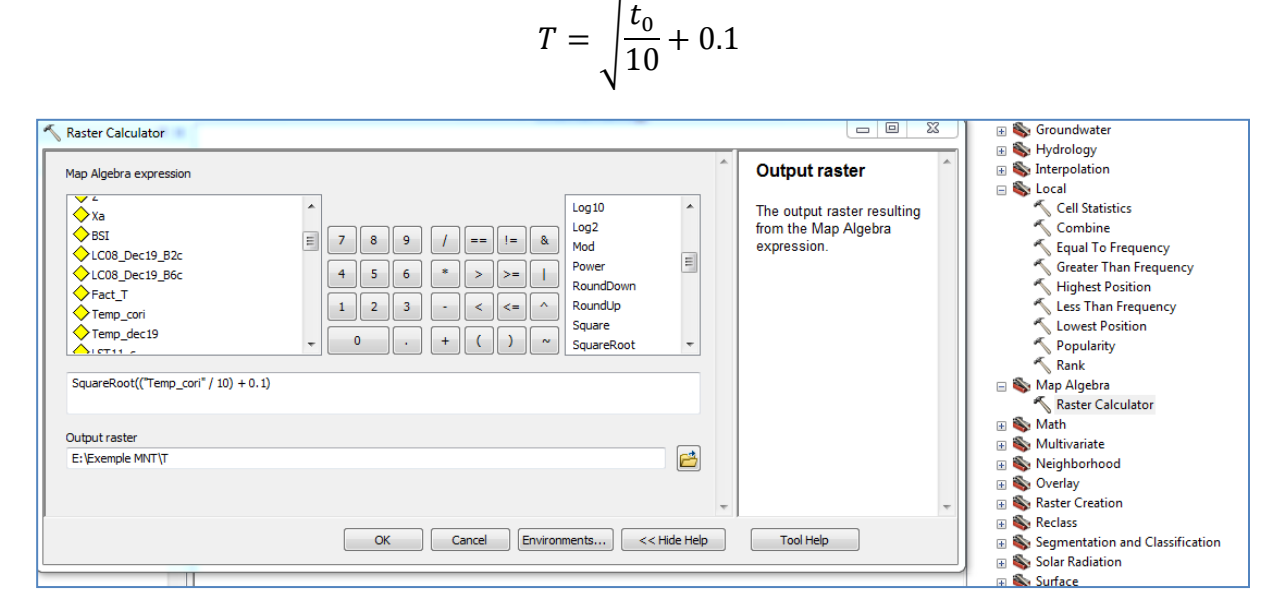

## Ok

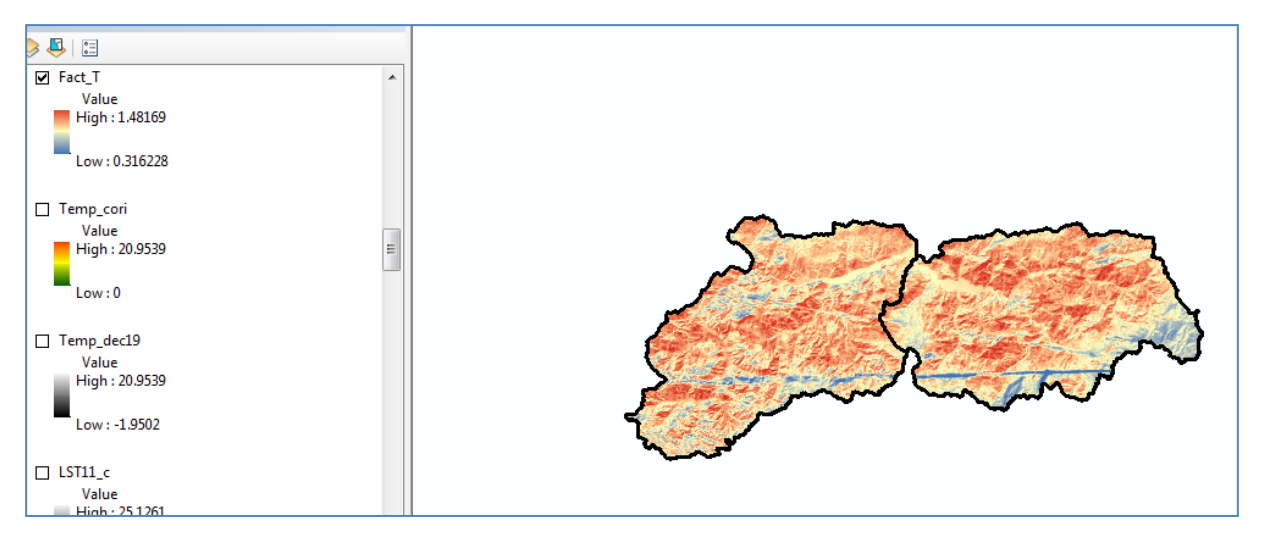

### 2.4. Facteur Précipitation moyenne annuelle H

La précipitation joue le premier rôle dans la provocation de l'érosion hydrique, en commençant par les gouttes de pluie qui ont frappé la surface et l'écoulement superficiel et en fin le drainage principal dans les cours d'eau principales.

En plus les orages soudains qui érode des grandes quantités de sol, en particulier les zones ont une pente importante et dans le cas d'absence de la couverture végétale et l'exploitation excessive de la terre.

### 2.4.1. Implantation des stations pluviométriques

Arc catalogue – cliquer à droite sur le dossier – new – shapfile – point – renommé : stations\_pluvios – edit : système de coordonnées : utm zone 31 - ok

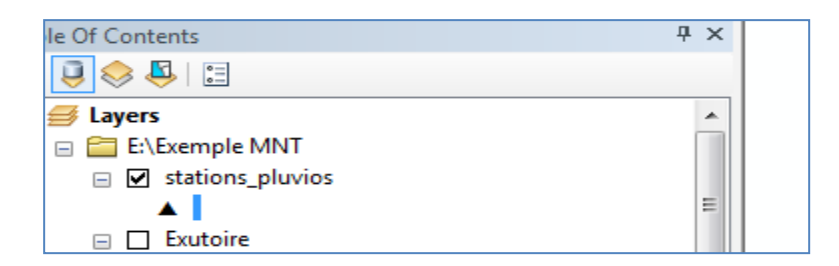

Cliquer à droite sur station\_pluvios puis edit feature - start editing -ok

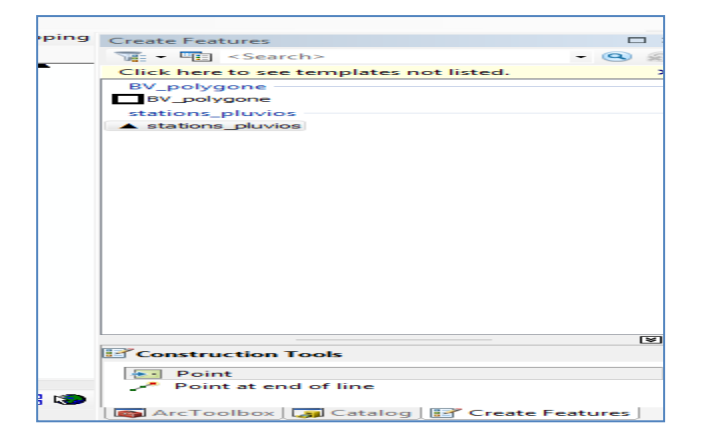

Cliquer sur stations pluvios - point pour planter les stations pluviométriques

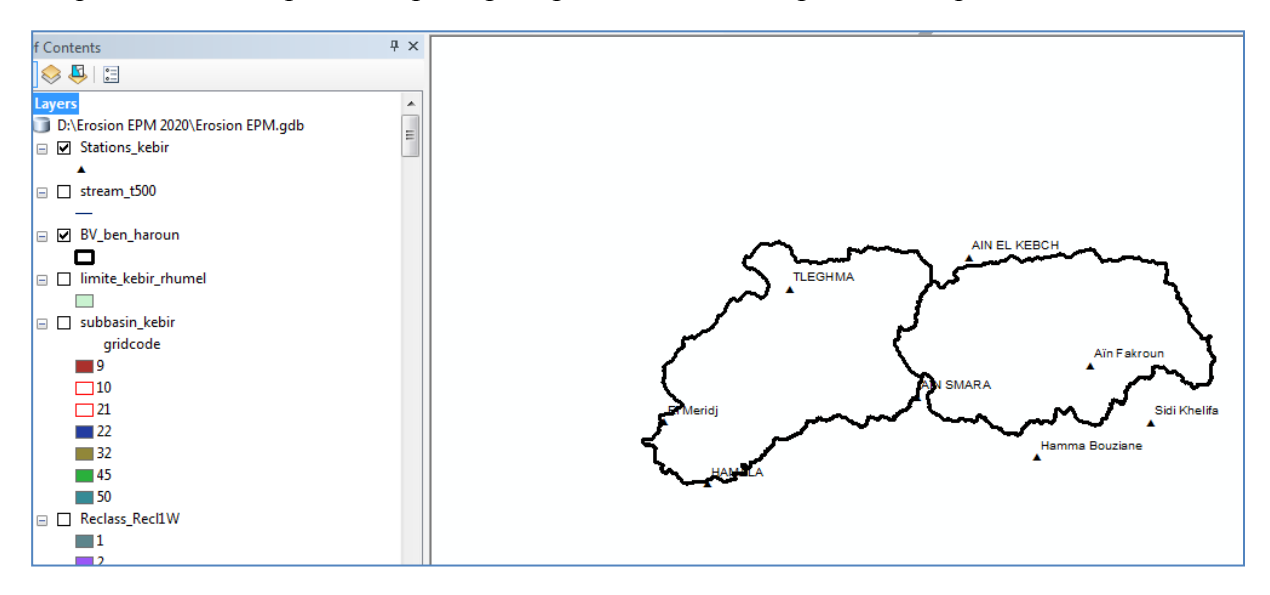

# 2.4.2. Introduire les valeurs de H pour chaque station pluviométrique

Cliquer à droite sur le nom : stations\_pluvios – table attribute - add filed – (ajouter collone H)

| Layers                        | _                                   |              |         |          |                |            |             |     |     |     |     |     |     |      |     |     |     |     | -   | S. Local    |
|-------------------------------|-------------------------------------|--------------|---------|----------|----------------|------------|-------------|-----|-----|-----|-----|-----|-----|------|-----|-----|-----|-----|-----|-------------|
| D:\Erosion EPM 2020\Eri Table |                                     |              |         |          |                |            |             |     |     |     |     |     |     |      |     |     |     |     |     |             |
| Stations_kebir                | ions, kebir 🛛 🗧 + I 🔀 + I 🔚 👦 🖸 🐗 🗙 |              |         |          |                |            |             |     |     |     |     |     |     |      |     |     |     |     |     |             |
| □ stream_t500                 | Sta                                 | itions_kebir |         |          |                |            |             |     |     |     |     |     |     |      |     |     |     |     |     |             |
| _                             |                                     | OBJECTID_1 * | Shape * | OBJECTID | stationANR     | X          | Y           | JAN | FEV | MAR | AVR | MAI | JUN | JUIL | OUT | SEP | OCT | VEV | DEC | Pannuel     |
| BV_ben_haroun                 | Þ                                   | 1            | Point   | 1        | AIN EL KEBCH   | 262091.32  | 4050810.75  | 171 | 132 | 97  | 78  | 66  | 26  | 5    | 12  | 43  | 82  | 117 | 163 | 992         |
|                               | Н                                   | 2            | Point   | 2        | TLEGHMA        | 232641.9   | 4045616.91  | 136 | 102 | 76  | 65  | 54  | 21  | 4    | 10  | 37  | 65  | 86  | 121 | 777         |
| Iimite kebir rhumel           | Н                                   | 3            | Point   | 3        | Ain Fakroun    | 281922.97  | 4033083.45  | 109 | 85  | 71  | 58  | 55  | 22  | 5    | 9   | 35  | 59  | 75  | 102 | 685         |
|                               | Н                                   | 4            | Point   | 4        | AIN SMARA      | 253584.09  | 4027932.3   | 127 | 105 | 83  | 65  | 62  | 28  | 6    | 12  | 37  | 62  | 90  | 118 | 795         |
| ubbasin kehir                 | Н                                   | 5            | Point   | 5        | El Meridj      | 212161.919 | 4023883.183 | 117 | 94  | 68  | 61  | 52  | 24  | 6    | 12  | 39  | 49  | 78  | 105 | 705         |
| arideede                      | Н                                   | 6            | Point   | 6        | Sidi Knelifa   | 291906.21  | 4023773.37  | 97  | /9  | /1  | 57  | 54  | 24  | 5    | 11  | 35  | 54  | 70  | 95  | 652         |
| gnacode                       | Н                                   | /            | Point   | /        | Hamma Bouziane | 2/3233.27  | 4018110.65  | 81  | 68  | 64  | 55  | 50  | 24  | /    | 10  | 33  | 49  | 66  | /9  | 586         |
| 9                             | Н                                   | 8            | Point   | 8        | HAMALA         | 219320.131 | 4013709.457 | 100 | 82  | 68  | 57  | 53  | 27  | 8    | 14  | 41  | 48  | 75  | 95  | 668         |
| 10                            | L .                                 |              |         |          |                |            |             |     |     |     |     |     |     |      |     |     |     |     |     |             |
| 21                            | L .                                 |              |         |          |                |            |             |     |     |     |     |     |     |      |     |     |     |     |     |             |
| 22                            | L .                                 |              |         |          |                |            |             |     |     |     |     |     |     |      |     |     |     |     |     |             |
| 32                            | 1                                   |              |         |          |                |            |             |     |     |     |     |     |     |      |     |     |     |     |     |             |
| 45                            |                                     |              |         |          |                |            |             |     |     |     |     |     |     |      |     |     |     |     |     |             |
| 50                            | P                                   | • • 1        | · · ·   | - (0 out | of 8 Selected) |            |             |     |     |     |     |     |     |      |     |     |     |     |     |             |
| Reclass_Recl1W                | St                                  | ations_kebir |         |          |                |            |             |     |     |     |     |     |     |      |     |     |     |     |     |             |
| 1                             |                                     |              |         |          |                |            |             |     |     |     |     |     |     |      |     |     |     |     | ÷   | ) 🧞 Surface |

Editor - start editing - stations\_pluvios

| i Editor •   ► 🛌   ∠ ∠ ∠ - 🕸   🖾 🖽 🖷                                                                                                    | 📄 🍟 RAS Geometry 👻 RAS Mappi                          |
|----------------------------------------------------------------------------------------------------|-------------------------------------------------------|
| Start Editing                                                                                                    | ×                                                     |
| This map contains data from more than one database<br>Please choose the layer or workspace to edit.<br>BV_polygone<br>Con_flow_acc.vat<br>Con_flow_acc.vat<br>Con_flow | e or folder.                                          |
| Source<br>E:\Exemple MNT<br>: \exemple mnt\                                                                                                    | Type<br>Shapefiles / dBase Files<br>ArcInfo Workspace |
| About editing and workspaces                                                                                                    | OK Cancel                                             |

## Ok

Puis editor – save editing – stop editing

| la  | ble                   |     |     |      |     |     |     |     |     |         |
|-----|-----------------------|-----|-----|------|-----|-----|-----|-----|-----|---------|
| 0   | 🗄 •   🖶 •   🖷 🚱 🛛 🚳 🗙 |     |     |      |     |     |     |     |     |         |
| Sta | Stations_kebir        |     |     |      |     |     |     |     |     |         |
| Γ   | AVR                   | MAI | JUN | JUIL | OUT | SEP | OCT | VEV | DEC | Pannuel |
|     | 78                    | 66  | 26  | 5    | 12  | 43  | 82  | 117 | 163 | 992     |
|     | 65                    | 54  | 21  | 4    | 10  | 37  | 65  | 86  | 121 | 777     |
|     | 58                    | 55  | 22  | 5    | 9   | 35  | 59  | 75  | 102 | 685     |
|     | 65                    | 62  | 28  | 6    | 12  | 37  | 62  | 90  | 118 | 795     |
|     | 61                    | 52  | 24  | 6    | 12  | 39  | 49  | 78  | 105 | 705     |
|     | 57                    | 54  | 24  | 5    | 11  | 35  | 54  | 70  | 95  | 652     |
|     | 55                    | 50  | 24  | 7    | 10  | 33  | 49  | 66  | 79  | 586     |
|     | 57                    | 53  | 27  | 8    | 14  | 41  | 48  | 75  | 95  | 668     |
|     |                       |     |     |      |     |     |     |     |     |         |

## **Spatial analyst tools – interpolation – IDW**

Input: stations\_pluvios

Z: H

## Output: Facteur\_H

| √ IDW                            |               |         |                 |              |                               |
|----------------------------------|---------------|---------|-----------------|--------------|-------------------------------|
| Input point features             |               |         |                 | _            | Output raster                 |
| Stations_kebir                   |               |         |                 | - 🖻          |                               |
| Z value field                    |               |         |                 |              | The output interpolated       |
| Pannuel                          |               |         |                 | -            | sunace raster.                |
| Output raster                    |               |         |                 |              | It is always a floating-point |
| D: Erosion EPM 2020 Erosion EPM. | gdb\Facteur_H |         |                 | <b>2</b>     | raster.                       |
| Output cell size (optional)      |               |         |                 | E            |                               |
| 170.405154799998                 |               |         |                 |              |                               |
| Power (optional)                 |               |         |                 |              |                               |
|                                  |               |         |                 | 2            |                               |
| Search radius (optional)         |               |         |                 |              |                               |
| Variable 🔻                       |               |         |                 |              |                               |
| Search Radius Settings           |               |         |                 |              |                               |
| Number of points:                | 12            |         |                 |              |                               |
| Maximum distance:                |               |         |                 | -            |                               |
|                                  |               | OK Canc | el Environments | << Hide Help | Tool Help                     |

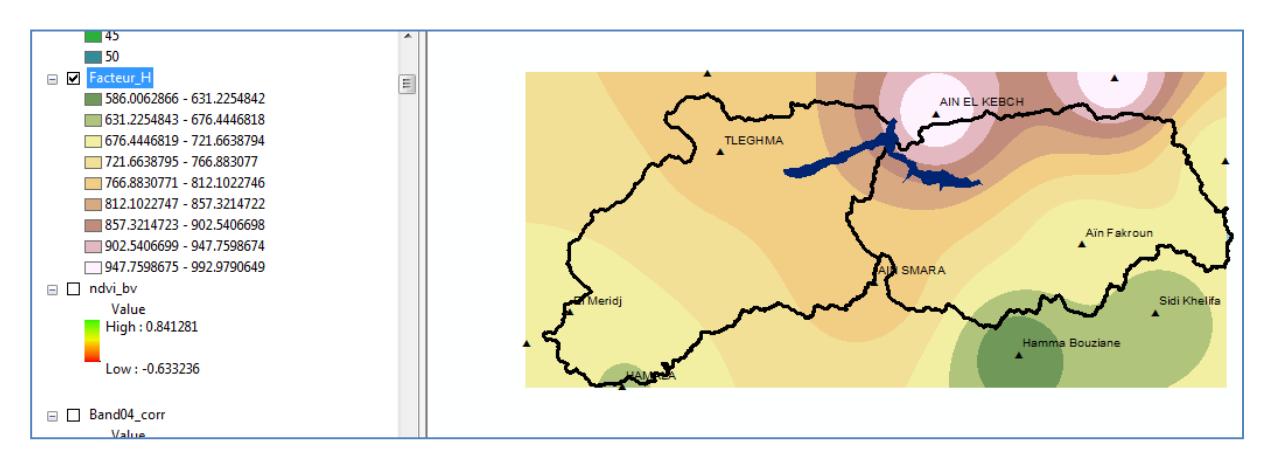

## Spatial analyst tools - Extraction - Extract by mask

Input: facteur\_H

Input raster or feature mask data : BV\_polygon

## Output: H

| Ktract by Mask                        |                  |                          |
|---------------------------------------|------------------|--------------------------|
| _ Input raster                        | ^                | Output raster            |
| Facteur_H                             | - ≧              |                          |
| Input raster or feature mask data     |                  | The output raster        |
| BV_ben_haroun                         |                  | extracted from the input |
| Output raster                         |                  | raster.                  |
| D:\Erosion EPM 2020\Erosion EPM.gdb\H | <b>2</b>         |                          |
|                                       |                  |                          |
|                                       |                  |                          |
|                                       |                  |                          |
|                                       |                  |                          |
|                                       |                  |                          |
|                                       |                  |                          |
|                                       |                  |                          |
|                                       |                  |                          |
|                                       | -                | -                        |
|                                       |                  |                          |
| OK Cancel Environments                | s   << Hide Help | Tool Help                |

Ok

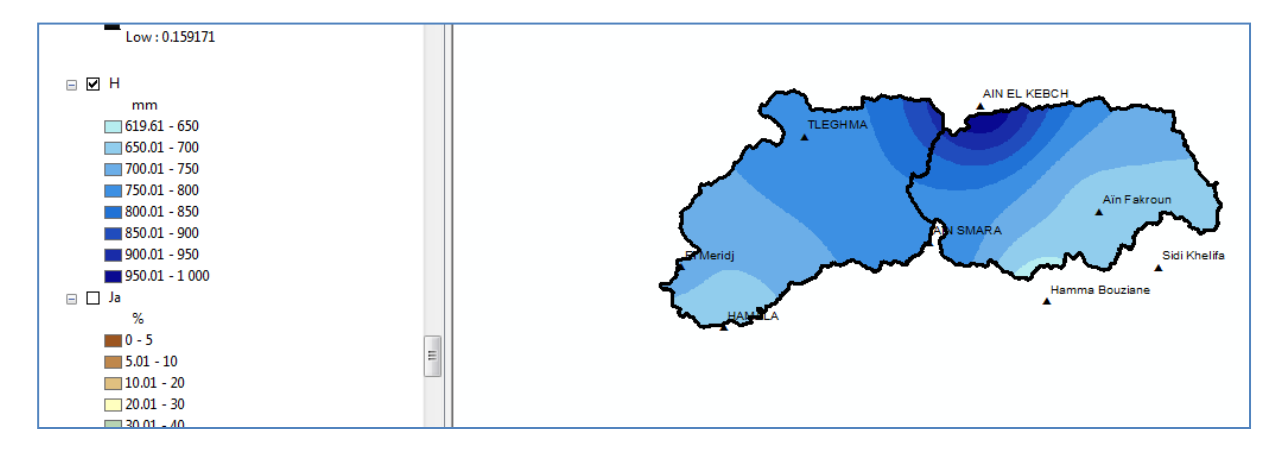

## 2.5. Le coefficient de protection du sol (Xa)

Le coefficient de protection du sol (*Xa*) liée directement à la couverture végétation qui joue un rôle important dans la réduction de l'érosion en protégeant le sol pendant les pluies et l'augmentation de la perméabilité du sol. L'indice de couverture végétale est lié au type d'arbres, d'arbustes et des herbes ainsi de leur hauteur et à leur densité. Dans les terres cultivées, plantées ou pâturées, la couverture varie selon les variétés cultivées, le cycle agricole, ainsi que la quantité et la qualité des résidus végétaux après la récolte. L'état de surface varie selon les saisons et les travaux agricoles, car il y a des étapes où le sol est plus sensible à l'érosion et d'autres qui sont protégés par un couvert végétal dense.

NDVI

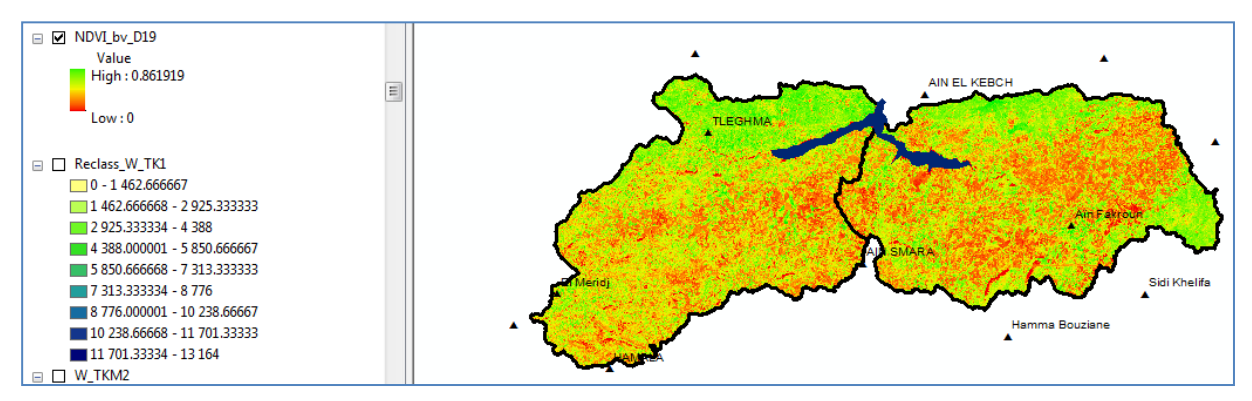

NDVI varie entre 0 et 0.86 dans l'exemple ci-dessus et Xa varie théoriquement

entre 0.05 et 1

| A    | В    |
|------|------|
| NDVI | ХА   |
| 0    | 1    |
| 0.86 | 0.05 |
|      |      |

Nous cherchons la relation entre NDVI et Xa

Pas de variation de Xa de 0.01

Pas de variation de NDVI= ((0.86-0)/(1-0.05))/100

Le résultat dans le tableau suivant :

| С    | D    |  |
|------|------|--|
| NDVI | XA   |  |
| 0    | 1    |  |
| 0.01 | 0.99 |  |
| 0.02 | 0.98 |  |
| 0.03 | 0.97 |  |
| 0.04 | 0.96 |  |
| 0.05 | 0.95 |  |
| 0.05 | 0.94 |  |
| 0.06 | 0.93 |  |
| 0.07 | 0.92 |  |
| 0.08 | 0.91 |  |
| 0.09 | 0.90 |  |
| 0.10 | 0.89 |  |
| 0.11 | 0.88 |  |
| 0.29 | 0.68 |  |
| 0.43 | 0.53 |  |
| 0.43 | 0.52 |  |
| 0.44 | 0.51 |  |
| 0.45 | 0.50 |  |
| 0.46 | 0.49 |  |
| 0.47 | 0.48 |  |
| 0.48 | 0.47 |  |
| 0.49 | 0.46 |  |
| 0.66 | 0.27 |  |
| 0.67 | 0.26 |  |
| 0.68 | 0.25 |  |
| 0.69 | 0.24 |  |
| 0.70 | 0.23 |  |
| 0.81 | 0.11 |  |
| 0.84 | 0.07 |  |
| 0.85 | 0.06 |  |
| 0.86 | 0.05 |  |

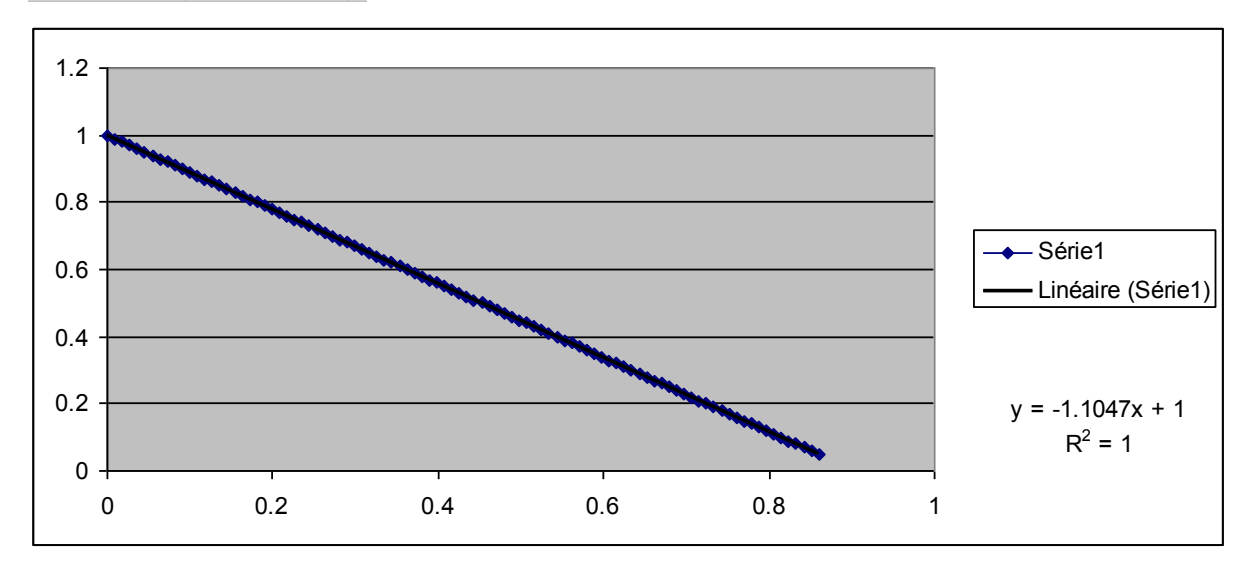

Il existe une relation linéaire entre NDVI et Xa

Xa= -1.1047\*NDVI+1 donc Xa aussi :

Xa=( NDVI- 0.91)\*(-1.10)

Spatial analyst tools - map algebra - raster calculator

| 🔨 Raster Calculator                                                                                                    |                                                                                                    |
|----------------------------------------------------------------------------------------------------|----------------------------------------------------------------------------------------------------|
| Map Algebra expression <ul> <li>Ma_Leclas</li> <li>NDVI_bv_D19</li> <li>Reclass_W_TK1</li> <li>Reclass_W_EP1</li> <li>Reclass_W_EP1</li> <li>Reclass_W_W_EP1</li> <li>Reclass_W_W_EP1</li> <li>Reclass_W_W_W_W_W_W_W_W_W_W_W_W_W_W_W_W_W_W_</li></ul> | Map Algebra<br>expression <ul> <li>The Map Algebra<br/>expression you want to<br/>run.</li> <li>The expression is<br/>composed by specifying<br/>the inputs, values,<br/>operators, and tools to<br/>use. You can type in the<br/>expression directly or use<br/>the buttons and controls to<br/>help you create it.</li> </ul> <ul> <li>The expression directly or use<br/>the buttons and controls to<br/>help you create it.</li> </ul> |
| D:\Erosion EPM 2020\Erosion EPM.gdb\Xa_dec19.img                                                                                                    | <ul> <li>The Layers and<br/>variables list<br/>identifies the</li> </ul>                                                                                                    |
| OK Cancel Environments << Hide Help                                                                                                    | Tool Help                                                                                                    |

#### Ok

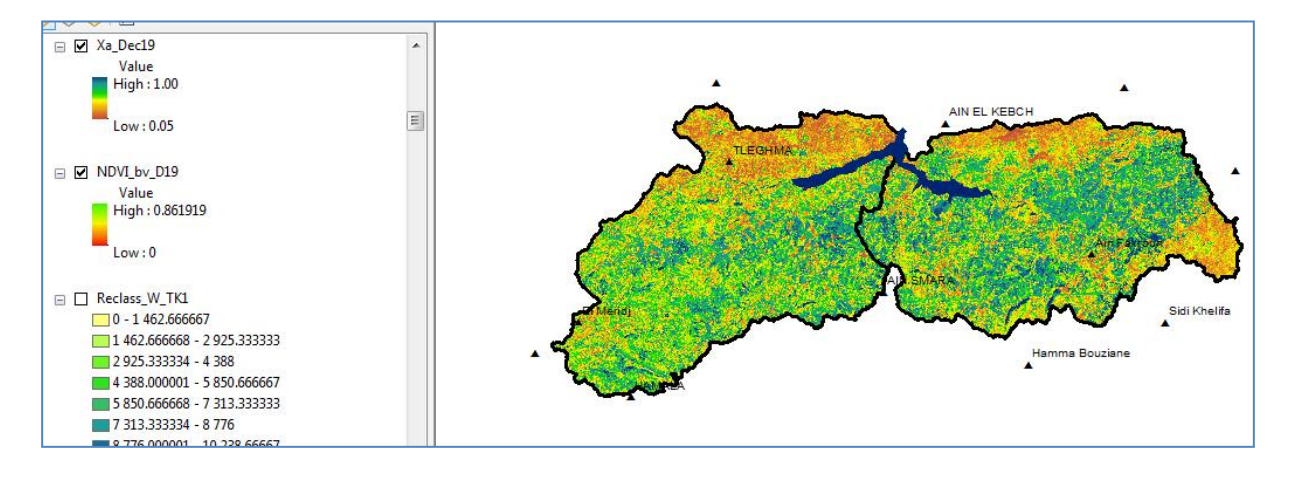

## 2.6. Coefficient de type et étendue de l'érosion ( $\phi$ )

Les valeurs du coefficient de type de l'érosion  $\varphi$  et leur développement varient en fonction de la taille des bassins hydrographiques.

Ce facteur précise et identifie les zones touchées par l'érosion dans le bassin versant, (les cours d'eau, les rivières, les ravins, les dépôts alluviaux ou tout le bassin versant). Cela nécessite un certain nombre de visites du bassin versant.

Cette valeur est provenue du travail de terrain par les observations sur le développement de l'érosion dans le bassin ainsi que des images satellitaires à haute résolution.

Pour landsat 08 le coefficient de type et étendue de l'érosion  $\phi$  est déterminé par la formule suivante :

$$\varphi = \frac{(B6 + B4) - (B5 + B2)}{(B6 + B4) + (B5 + B2)} + 1$$

Où B6 est le canal spectral infrarouge à ondes courtes (SWIR 1), B4 est le canal spectral rouge, B5 est le canal spectral proche infrarouge (NIR) et B2 est le canal spectral bleu.

Correction sur les bandes B6, B5, B4 et B2 de la même manière de correction des bandes utilisées pour le NDVI.

| ap Algebra expression                                                                                                    |                                                                                           |                                                                                                    | ^                                          | Output raster                                                      |
|----------------------------------------------------------------------------------------------------|-------------------------------------------------------------------------------------------|----------------------------------------------------------------------------------------------------|--------------------------------------------|--------------------------------------------------------------------|
| LC08_Dec19_B5c<br>LC08_Dec19_B4c<br>LC08_Dec19_B6<br>LC08_Dec19_B2<br>TB11<br>RAD11<br>RAD11<br>Rad10<br>(((\C08_Dec19_B6" + \C08_De<br>C08_Dec19_B6" + (\C08_De<br>\C08_Dec19_B4c") + (\C08_De<br>Utput raster | 7 8<br>7 8<br>4 5<br>1 2<br>0<br>c19_B4c") - ("LC08_Dec19_B5<br>c19_B5c" + "LC08_Dec19_B2 | $\begin{array}{c} \begin{array}{c} & \\ 9 \\ \\ 9 \\ \\ \end{array} \\ \begin{array}{c} \\ \\ \end{array} \\ \end{array} \\ \begin{array}{c} \\ \\ \end{array} \\ \begin{array}{c} \\ \\ \end{array} \\ \end{array} \\ \begin{array}{c} \\ \\ \end{array} \\ \end{array} \\ \begin{array}{c} \\ \\ \end{array} \\ \begin{array}{c} \\ \\ \end{array} \\ \end{array} \\ \begin{array}{c} \\ \\ \\ \end{array} \\ \begin{array}{c} \\ \\ \end{array} \\ \end{array} \\ \begin{array}{c} \\ \\ \\ \end{array} \\ \begin{array}{c} \\ \\ \\ \end{array} \\ \end{array} \\ \begin{array}{c} \\ \\ \\ \\ \end{array} \\ \begin{array}{c} \\ \\ \\ \end{array} \\ \begin{array}{c} \\ \\ \\ \end{array} \\ \begin{array}{c} \\ \\ \\ \end{array} \\ \begin{array}{c} \\ \\ \\ \\ \end{array} \\ \begin{array}{c} \\ \\ \\ \end{array} \\ \begin{array}{c} \\ \\ \\ \end{array} \\ \begin{array}{c} \\ \\ \\ \end{array} \\ \begin{array}{c} \\ \\ \\ \end{array} \\ \begin{array}{c} \\ \\ \\ \end{array} \\ \begin{array}{c} \\ \\ \\ \end{array} \\ \begin{array}{c} \\ \\ \end{array} \\ \begin{array}{c} \\ \\ \end{array} \\ \begin{array}{c} \\ \\ \end{array} \\ \begin{array}{c} \\ \\ \end{array} \\ \begin{array}{c} \\ \\ \end{array} \\ \begin{array}{c} \\ \\ \end{array} \\ \begin{array}{c} \\ \\ \end{array} \\ \begin{array}{c} \\ \\ \end{array} \\ \begin{array}{c} \\ \\ \end{array} \\ \end{array} \\ \begin{array}{c} \\ \\ \end{array} \\ \begin{array}{c} \\ \\ \end{array} \\ \begin{array}{c} \\ \\ \end{array} \\ \begin{array}{c} \\ \\ \end{array} \\ \end{array} \\ \begin{array}{c} \\ \\ \end{array} \\ \begin{array}{c} \\ \\ \end{array} \\ \end{array} \\ \begin{array}{c} \\ \\ \end{array} \\ \end{array} \\ \begin{array}{c} \\ \\ \end{array} \\ \end{array} \\ \begin{array}{c} \\ \\ \end{array} \\ \end{array} \\ \begin{array}{c} \\ \\ \end{array} \\ \end{array} \\ \begin{array}{c} \\ \\ \end{array} \\ \end{array} \\ \begin{array}{c} \\ \\ \end{array} \\ \end{array} \\ \begin{array}{c} \\ \\ \end{array} \\ \end{array} \\ \begin{array}{c} \\ \\ \end{array} \\ \end{array} \\ \begin{array}{c} \\ \\ \end{array} \\ \end{array} \\ \end{array} \\ \begin{array}{c} \\ \end{array} \\ \end{array} \\ \end{array} \\ \begin{array}{c} \\ \\ \end{array} \\ \end{array} \\ \end{array} \\ \end{array} \\ \begin{array}{c} \\ \end{array} \\ \end{array} \\ \end{array} \\ \end{array} \\ \end{array} \\ \end{array} \\ \begin{array}{c} \\ \\ \end{array} \\ \end{array} \\ \end{array} \\ \end{array} \\ \end{array} \\ \end{array} \\ \end{array} \\ \end{array} \\ \end{array} $ | anal – – – – – – – – – – – – – – – – – – – | The output raster resulting<br>from the Map Algebra<br>expression. |
| E:\Exemple MNT\BSI_1                                                                                                    |                                                                                           |                                                                                                    |                                            |                                                                    |
|                                                                                                    |                                                                                           |                                                                                                    |                                            | 1                                                                  |

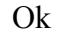

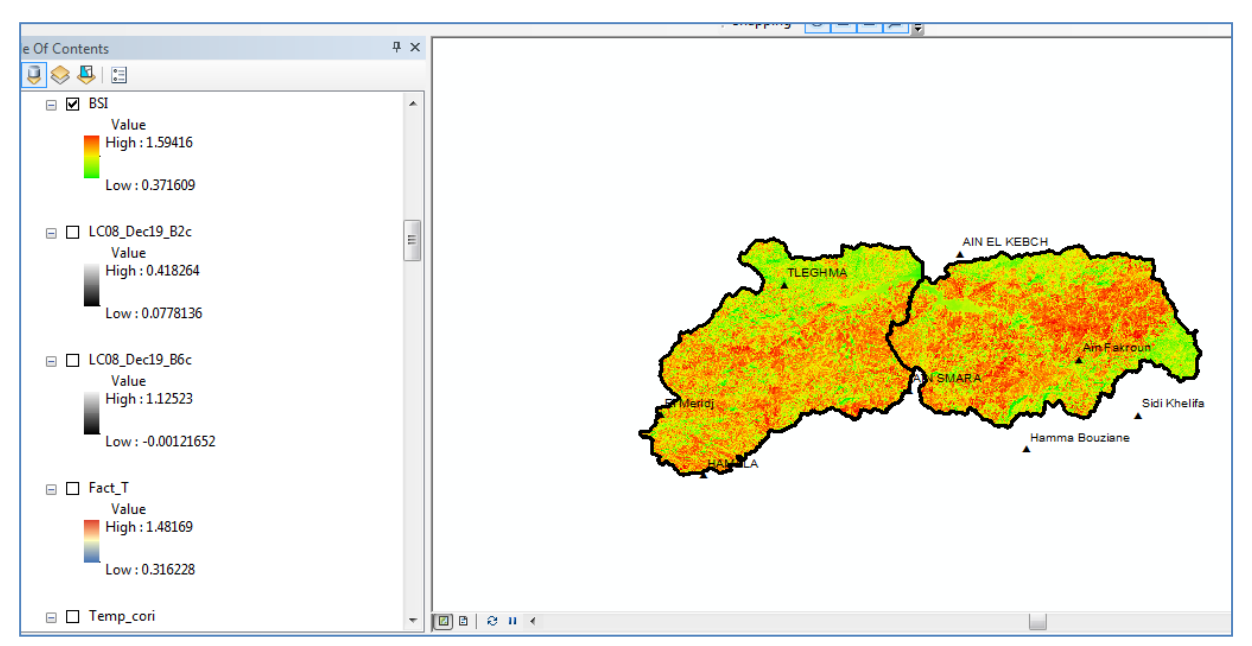

## 2.7. Pentes de la zone d'étude (Ja) en (%)

Les pentes constituent un paramètre très important dans le modelé EPM. L'augmentation de la vitesse d'écoulement sous l'effet des pentes provoque fortement l'érosion.

Les pentes sont calculées à partir du fichier MNT.

## Spatial analyst tools – surface –slope

Input: carte\_altitude

Output: slope

Outup musearemnt : purcent

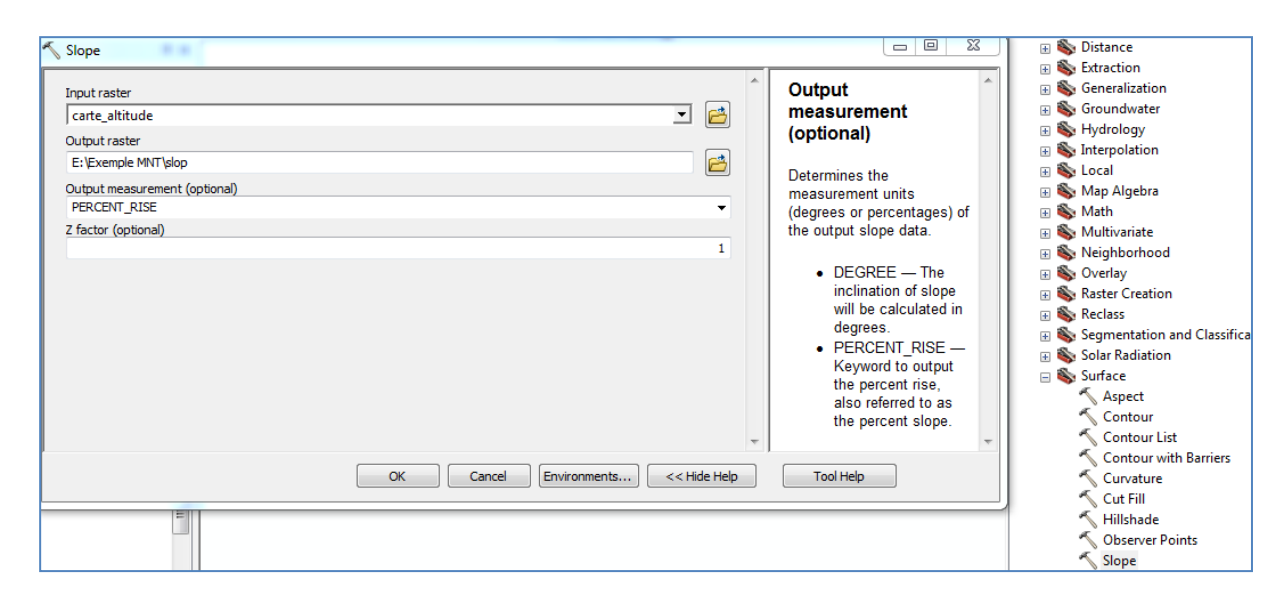

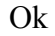

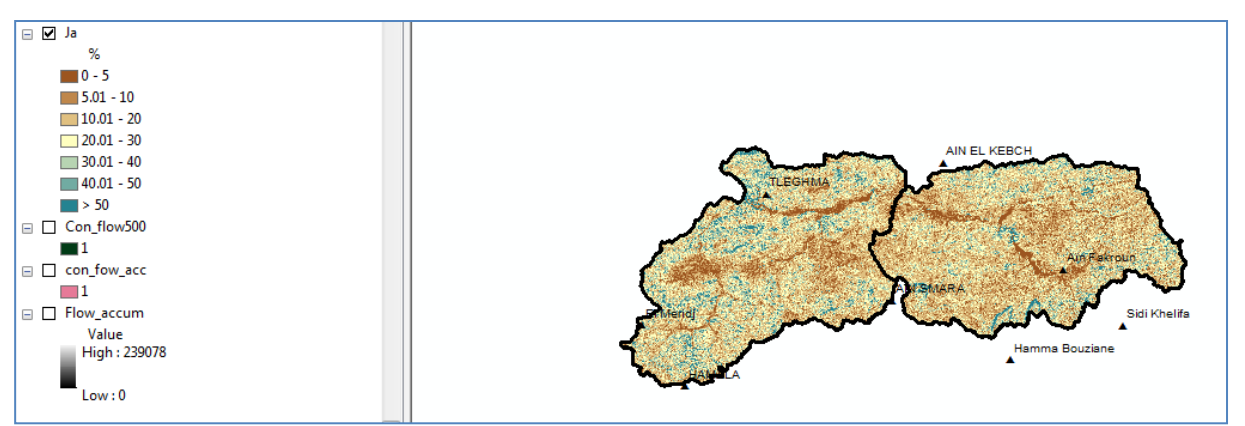

# 2.8. Coefficient d'érodibilité du sol (Y)

Le facteur d'érosion (Y) d'un sol exprime sa sensibilité à l'érosion hydrique et dépend de ses propriétés intrinsèques à savoir sa texture, sa structure et sa perméabilité. Il se détermine pour un sol donné par la relation de (WISHMEIER W.H. et SMITH D.D. 1978) :

# $K = \frac{2.1 * M^{1.14} * 10^{-4} * (12 - a) + 3.25 * (b - 2) + 2.5(c - 3)}{100}$

Où M est calculé par la formule :

 $M = (\% \text{ limon}) \times (100 - \% \text{ argile}).$ 

- a : est le pourcentage de matière organique.
- b : est le code de la perméabilité.
- c : est le code de la structure.

Télécharger les paramètres de facteur K à partir de site suivant :

https://soilgrids.org/#!/?layer=ORCDRC M\_sl2\_250m&vector=1

vidéo d'utilisation de site : <u>https://www.youtube.com/watch?v=Qda8TObnQaA</u>

Pour les b et c utiliser :

- b : est le code de la structure.
- c : est le code de la perméabilité

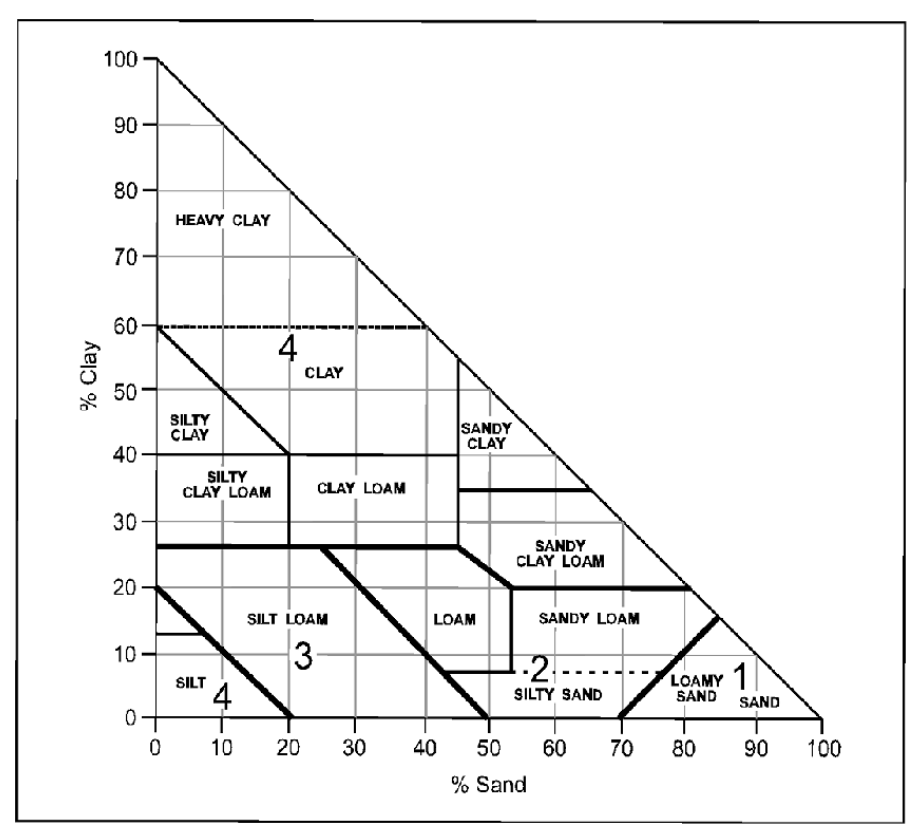

#### Code Structure basée sur la texture

c : est le code de la structure.

Reclassify la carte sand % selon le pourcentage (<20,4) (<

Reclassify la carte clay%

## Composite de deux cartes

| Composite Bands                                   |                                                                                                    |
|---------------------------------------------------|----------------------------------------------------------------------------------------------------|
| Input Rasters                                     | Output Raster                                                                                                    |
| Clay_dasse<br>Sand_dass                           | The name, location and<br>format for the raster<br>dataset you are creating.<br>Make sure that it can<br>support the necessary bit-<br>depth. |
| Output Bactor                                     | When storing the raster<br>dataset in a file format, you<br>need to specify the file<br>extension:                                            |
| D:\Erosion EPM 2020\Erosion EPM.gdb\compo_struc_c | .bil—Esri BIL     .bip—Esri BIP     .bmp—BMP     .bsq—Esri BSQ     .dat—ENVI DAT                                                              |
| OK Cancel Environments << Hide Help               | Tool Help                                                                                                    |

Ok

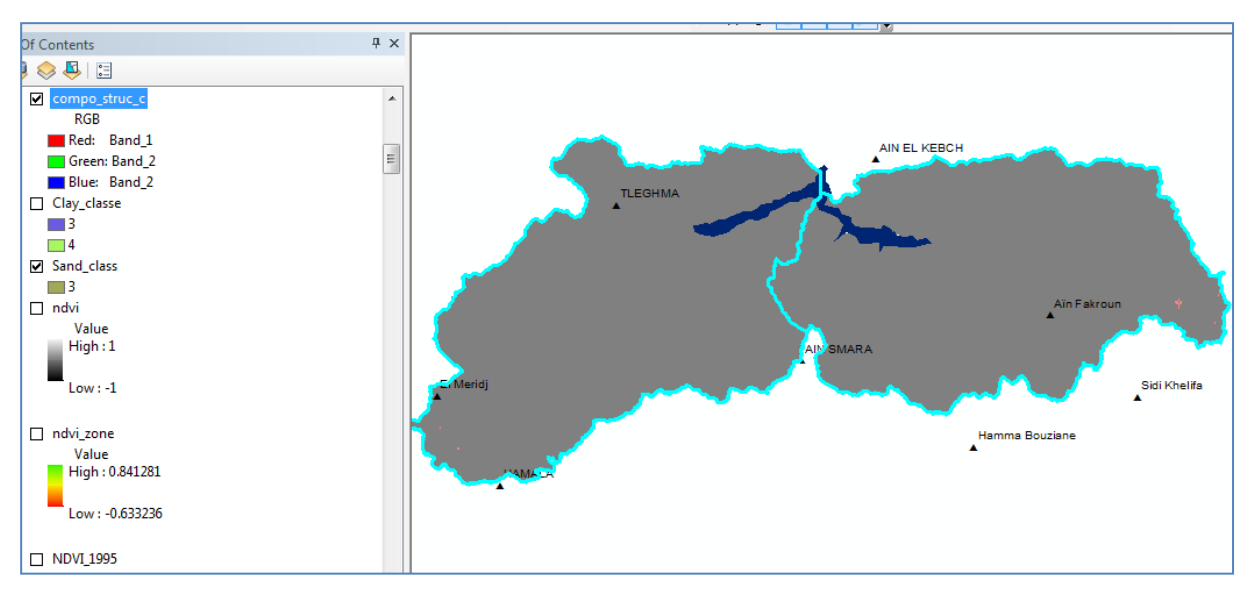

#### Raster to polygon

| Raster to Polygon                                  |      |                          |
|----------------------------------------------------|------|--------------------------|
| Input raster                                       | _    | Output polygon           |
| compo_struc_c                                      | 3    | features                 |
| Field (optional)                                   |      |                          |
| Value                                              | -    | The output feature class |
| Output polygon features                            |      | that will contain the    |
| D:\Erosion EPM 2020\Erosion EPM.gdb\structur_polyg | 3    | converted polygons.      |
|                                                    | Ŧ    |                          |
| OK Cancel Environments << Hide H                   | lelp | Tool Help                |

## Ok

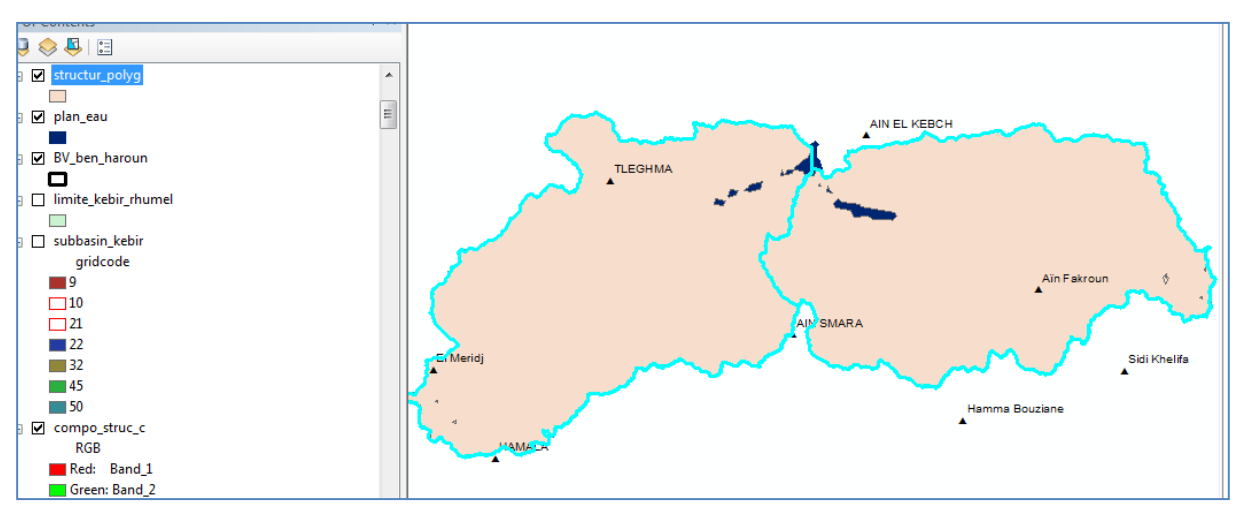

| Dissolve                                                             |     |                                                                                                    |
|----------------------------------------------------------------------|-----|----------------------------------------------------------------------------------------------------|
| Input Features          structur_polyg         Output Feature Class  | ^   | Dissolve_Field(s)<br>(optional)                                                                                                    |
| C: Users \az\Documents \ArcGIS \Default.gdb \structur_polyg_Dissolve | E . | to aggregate features.<br>The Add Field button,<br>which is used only in<br>ModelBuilder, allows you<br>to add expected fields so<br>you can complete the<br>dialog box and continue to<br>build your model. |
| OK Cancel Environments << Hide Help                                  |     | Tool Help                                                                                                    |

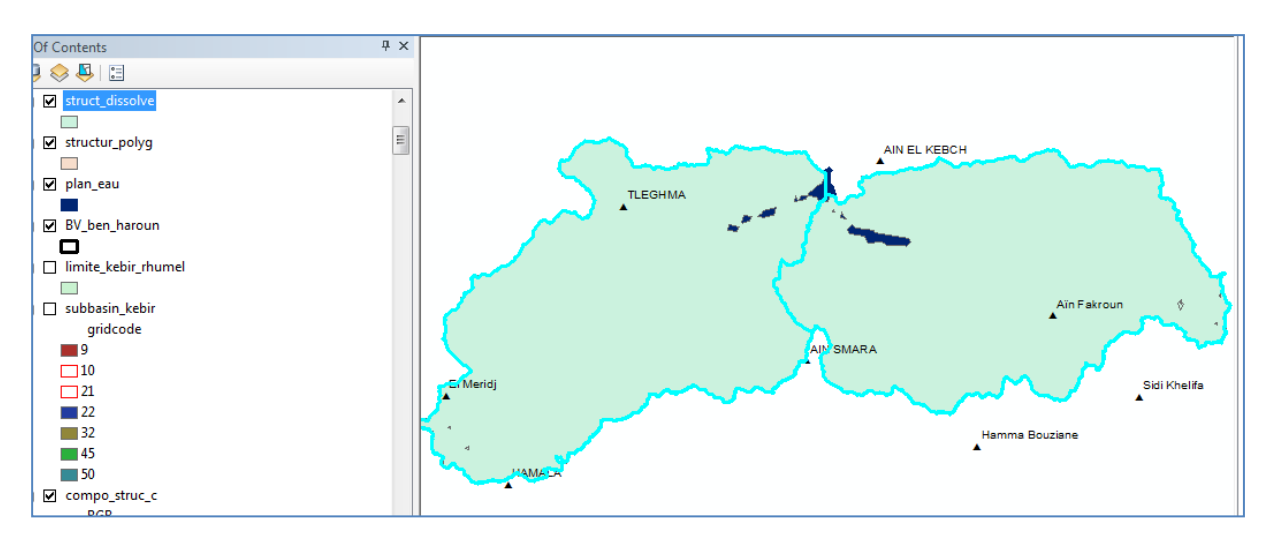

#### Polygon to raster

| Selve to Raster                              |                        |              |                              |
|----------------------------------------------|------------------------|--------------|------------------------------|
| Input Features                               |                        | *            | Output Raster                |
| struct_dissolve                              |                        | - 🖻          | Dataset                      |
| Value field                                  |                        |              |                              |
| gridcode                                     |                        | -            | The output raster dataset    |
| Output Raster Dataset                        |                        | _            | to be created.               |
| D:\Erosion EPM 2020\Erosion EPM.gdb\struct_C |                        | <b>6</b>     | When not saving to a         |
| Cell assignment type (optional)              |                        |              | geodatabase, specify .tif    |
| CELL_CENTER                                  |                        | •            | for a TIFF file format, .img |
| Priority field (optional)                    |                        |              | for an ERDAS IMAGINE         |
| NONE                                         |                        | -            | file format, or no extension |
| Cellsize (optional)                          |                        |              | format                       |
| 170                                          |                        | <b>6</b>     | ionnac.                      |
|                                              |                        | _            |                              |
|                                              |                        |              |                              |
|                                              |                        |              |                              |
|                                              |                        |              |                              |
|                                              |                        | Ŧ            | -                            |
|                                              | OK Cancel Environments | << Hide Help | Tool Help                    |

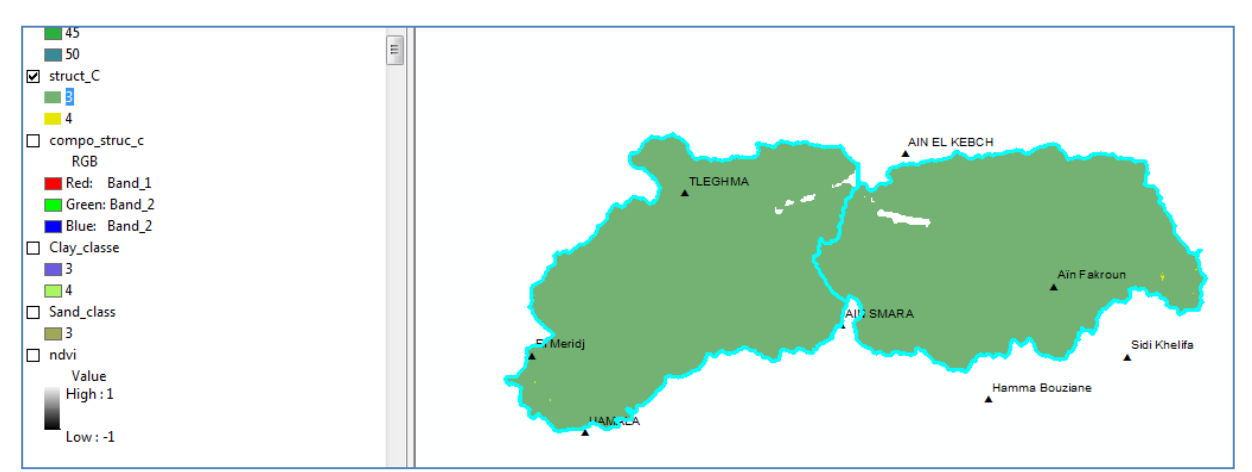

## b : est le code de la perméabilité.

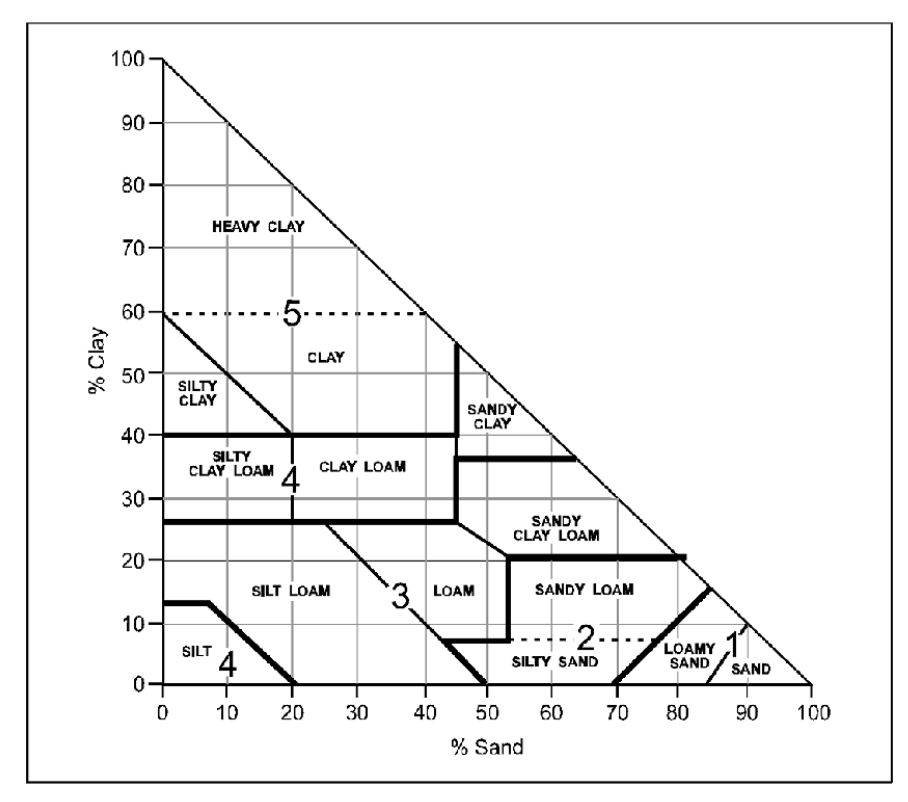

Code de perméabilité

Reclassify -sund %

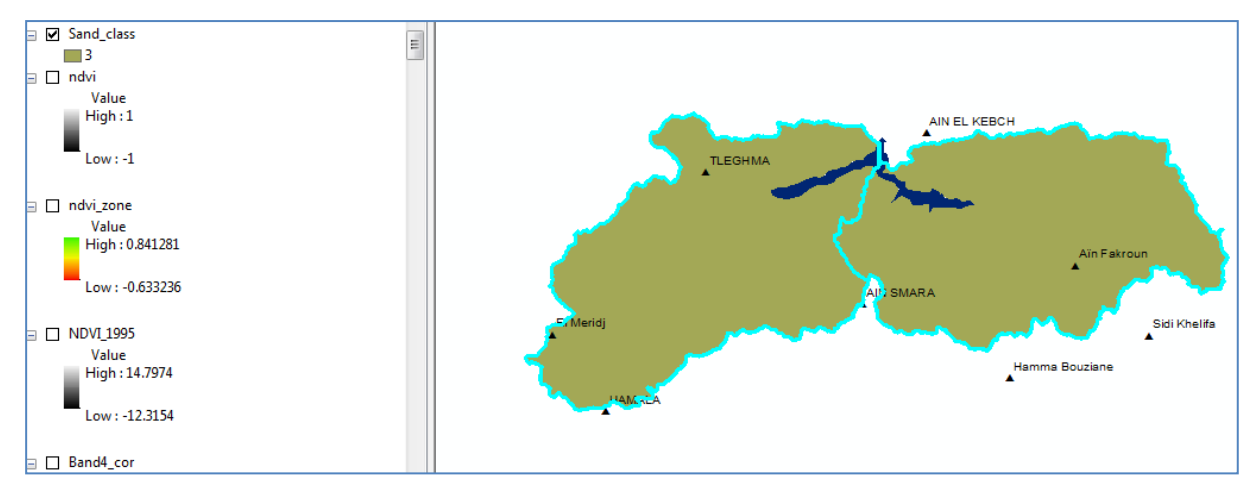

# Argile (Clay) en %

# Clay classes

| 5 | Reclassify                                                                                                    |   |                                            |
|---|----------------------------------------------------------------------------------------------------|---|--------------------------------------------|
|   | Input raster CLAY%.tif                                                                                                    | Â | Output raster                              |
|   | Reclass field                                                                                                    |   | The output reclassified<br>raster.         |
|   | Old values     New values       20 - 26     3       26 - 40     4       40 - 43     5       NoData     NoData       Add Entry       Delete Entries       Load     Save       Reverse New Values     Precision | Ш | The output will always be of integer type. |
|   | Output raster D:\Erosion EPM.2020\Erosion EPM.adb\Clay_calss_per                                                                                                    | - | +                                          |
|   | OK Cancel Environments << Hide Help                                                                                                    |   | Tool Help                                  |

Ok

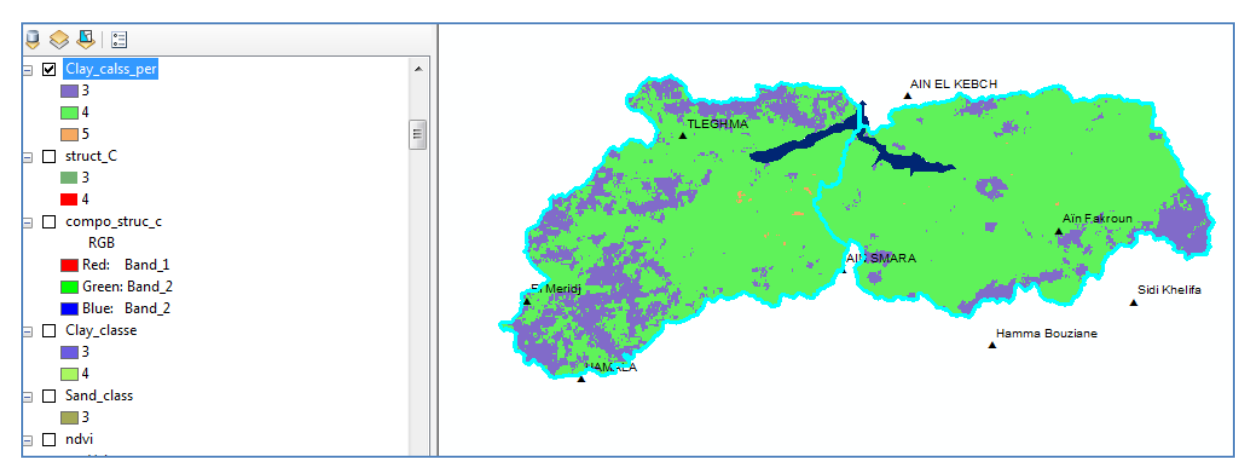

Composite des deux cartes

| , Composite Bands                                                      |                                                                                                    |
|------------------------------------------------------------------------|----------------------------------------------------------------------------------------------------|
| Input Rasters                                                          | Output Raster                                                                                                    |
| Clay_calss_per<br>Clay_calss_per<br>Sand_class                         | The name, location and<br>format for the raster<br>dataset you are creating.<br>Make sure that it can<br>support the necessary bit-<br>depth.<br>When storing the raster<br>dataset in a file format, you<br>need to specify the file<br>extension: |
| Output Raster D: Erosion EPM 2020/Erosion EPM off/hoermeabil composite | - bil Eari Dil                                                                                                    |
|                                                                        | .bip—Esri BiL     .bip—Esri BIP     .bmp—BMP     .bsq—Esri BSQ     .dat—ENVI DAT                                                                                                    |
| OK Cancel Environments                                                 | Tool Help                                                                                                    |

Ok

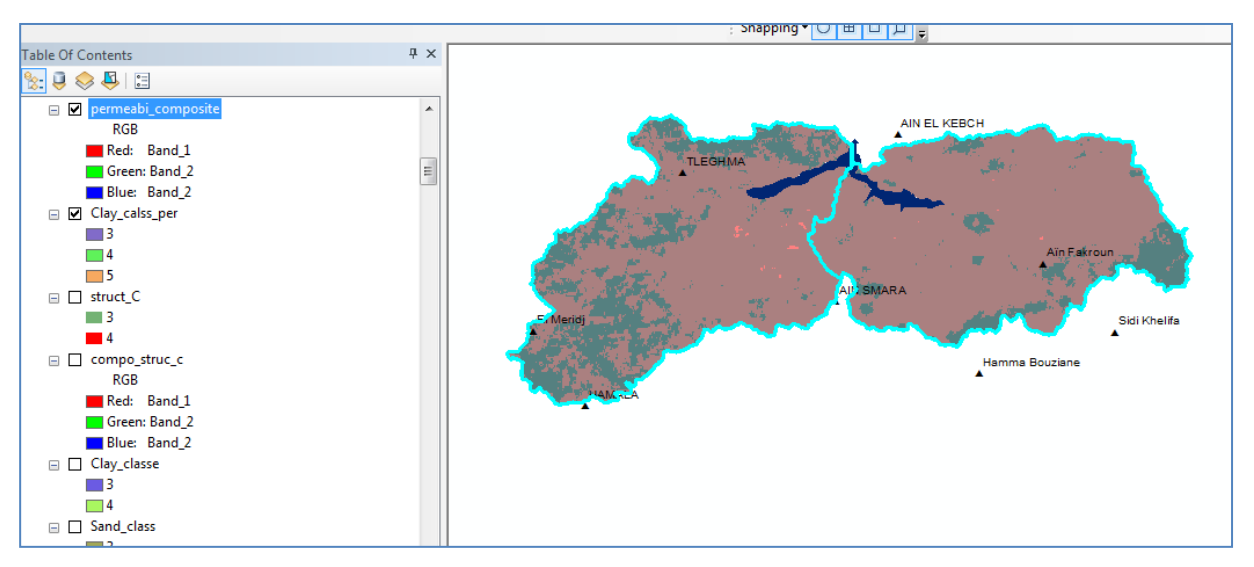

Raster to polygon

| Raster to Polygon                                    |          |                          |
|------------------------------------------------------|----------|--------------------------|
| Input raster                                         | *        | Output polygon           |
| permeabi_composite 🔹                                 | 2        | features                 |
| ield (optional)                                      |          |                          |
| Value                                                | -        | The output feature class |
| Dutput polygon features                              |          | that will contain the    |
| D:\Erosion EPM 2020\Erosion EPM.gdb\permeabilit_code | <b>1</b> | converted polygons.      |
|                                                      |          |                          |
|                                                      | -        |                          |
| OK Cancel Environments                               | de Help  | Tool Help                |

Ok

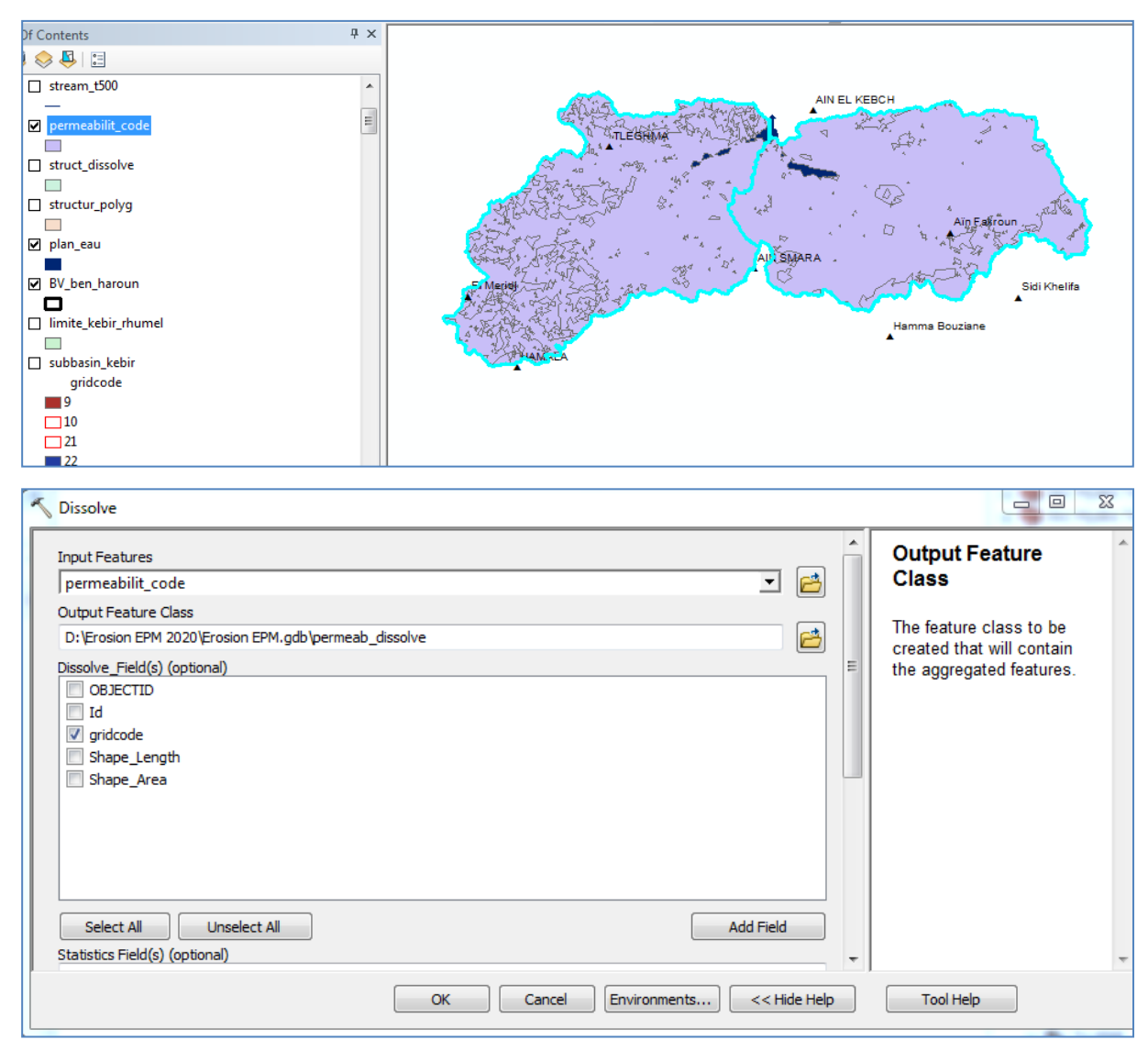

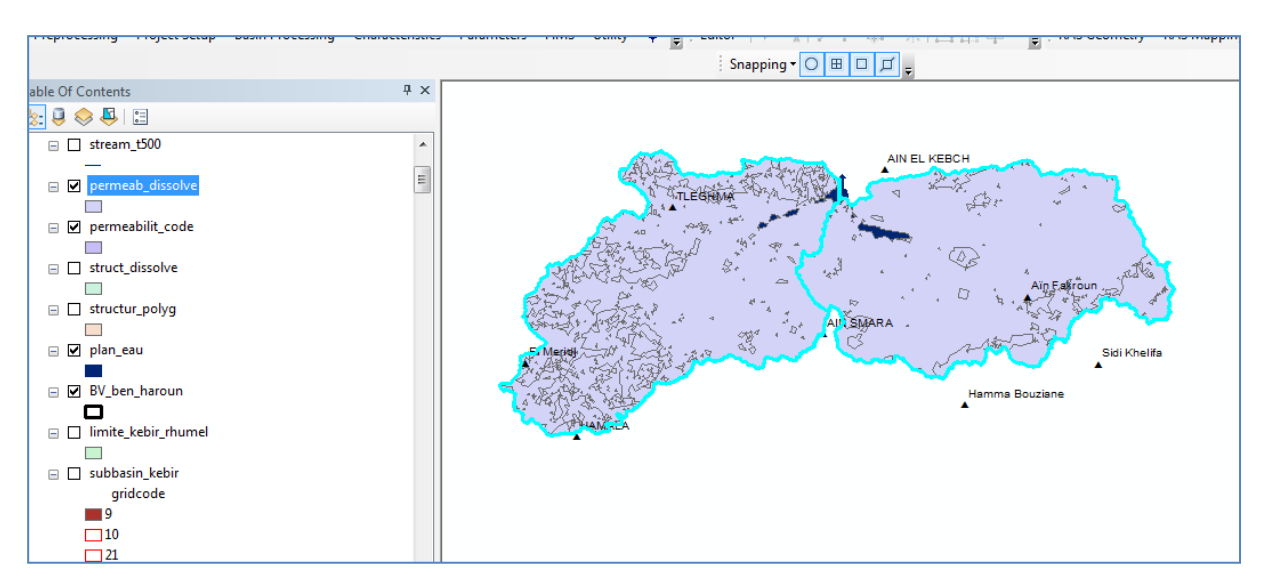

#### Polygon to raster

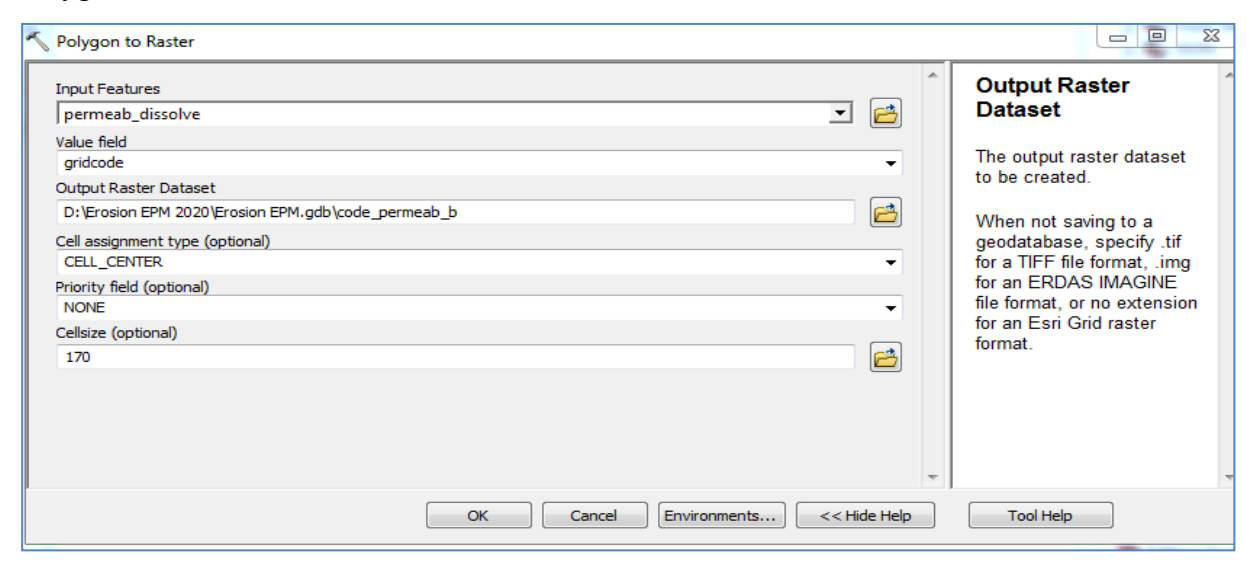

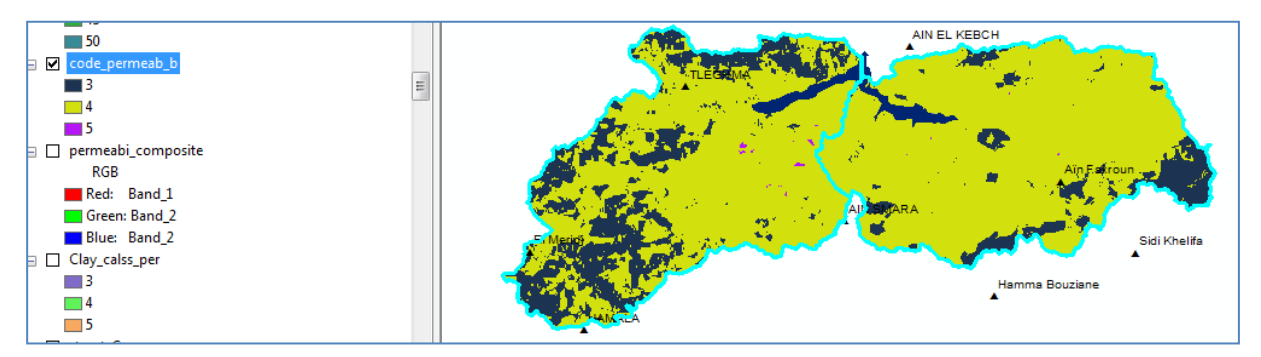

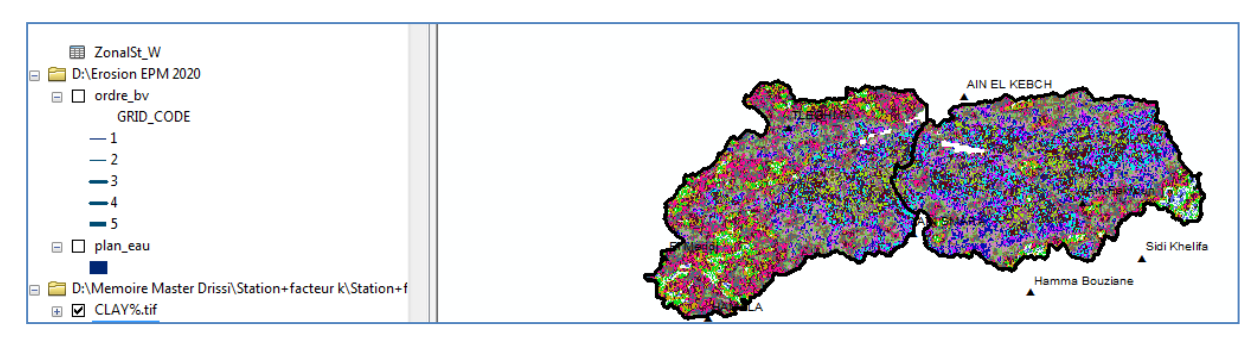

## Matière organique %

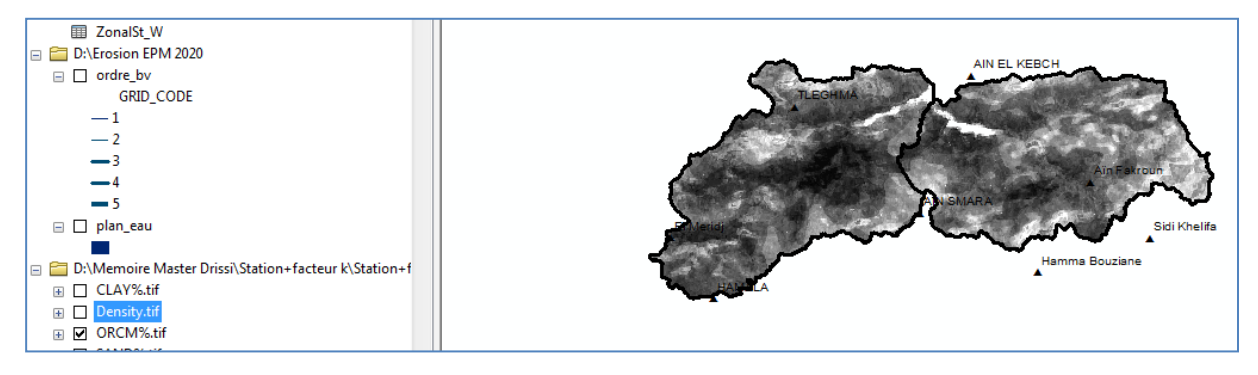

### Sable (Sand) en %

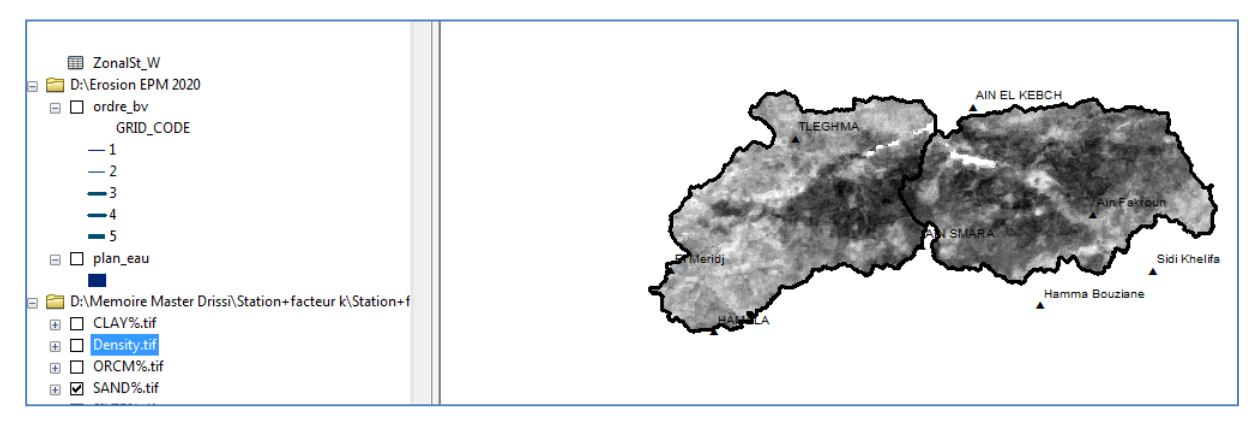

### Limon (Silt) en %

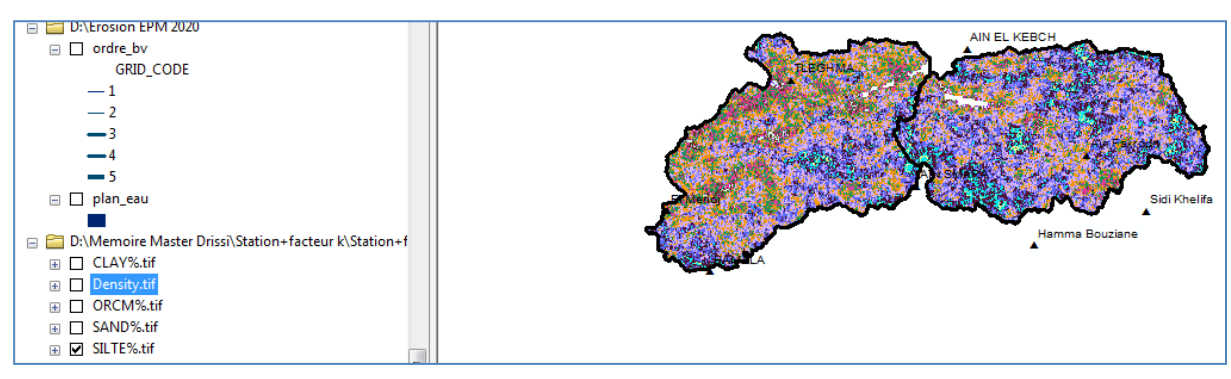

| lap Algebra expression                                                                                                    |           |                         |                             |                                                                 | ^        | Map Algebra<br>expression                                                                                                    |
|----------------------------------------------------------------------------------------------------|-----------|-------------------------|-----------------------------|-----------------------------------------------------------------|----------|----------------------------------------------------------------------------------------------------|
| <ul> <li>W_EPM</li> <li>CLAY%.tif</li> <li>Density.tif</li> <li>ORCM%.tif</li> <li>SAND%.tif</li> <li>SILTE%.tif</li> <li>Reclass Red1W</li> </ul> | 7         | 8 9 /<br>5 6 *<br>2 3 - | == != &<br>> >=  <br>< <= ^ | Conditional —<br>Con<br>Pick<br>SetNull<br>Math —<br>Abs<br>Exp | -<br>-   | The Map Algebra<br>expression you want to<br>run.<br>The expression is<br>composed by specifying<br>the inputs, values,                 |
| "SILTE%.tif" * (100 - "CLAY%.t                                                                                                    | if)       |                         |                             | Euo 10                                                          |          | operators, and tools to<br>use. You can type in the<br>expression directly or use<br>the buttons and controls to<br>help you create it. |
| D: \Erosion EPM 2020 \Erosion EF                                                                                                    | M.gdb\M_% |                         |                             |                                                                 | <b>*</b> | <ul> <li>The Layers and<br/>variables list<br/>identifies the</li> </ul>                                                                |

Ok

| 1ap Algebra expression                                                                                                    |                                                          |                                                                                                    | ŕ                                         | Output raster                                                      |
|----------------------------------------------------------------------------------------------------|----------------------------------------------------------|----------------------------------------------------------------------------------------------------|-------------------------------------------|--------------------------------------------------------------------|
| M code_permeab_b cepermeabi_composite Clay_calss_per struct_C compo_struc_c Clay_classe (11 * Power("M1*, 1.14) * 0.00 0.01 What is a ster | 7 8<br>4 5<br>1 2<br>0<br>01 * (12 - "ORCM%.tif") + 3.25 | 9 / == != & Exp2<br>Float<br>1nt<br>1nt<br>1nt<br>10g10<br>10g2<br>Mod<br>Power<br>5 * ("struct_C" - 2) + 2.5 * ("code_perme | ►<br>==================================== | The output raster resulting<br>from the Map Algebra<br>expression. |
| D:\Erosion EPM 2020\Erosion EF                                                                                                    | M.gdb\Erodibilite_K                                      |                                                                                                    |                                           |                                                                    |
|                                                                                                    |                                                          |                                                                                                    |                                           |                                                                    |
|                                                                                                    |                                                          |                                                                                                    | -                                         |                                                                    |

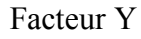

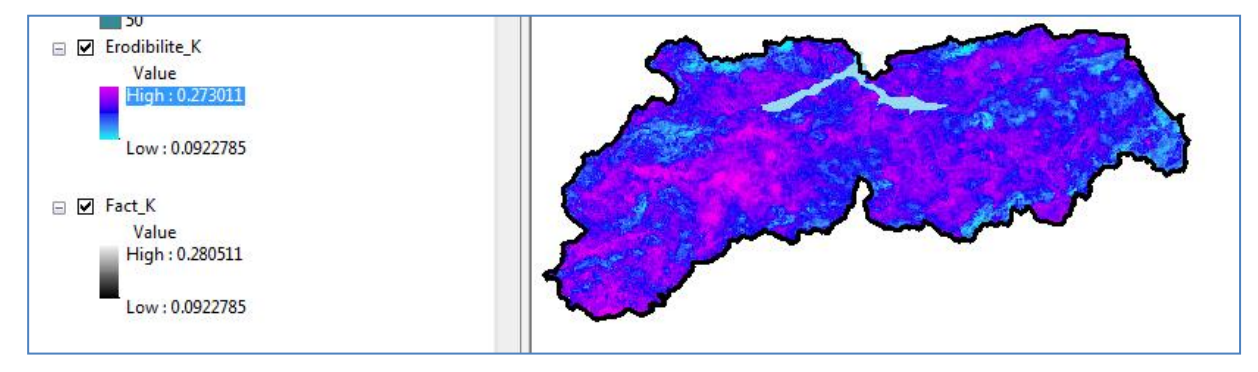

# 2.9. Coefficient d'érosion Z

Le coefficient d'érosion (Z) indique la probabilité d'érosion dans le bassin versant dont la valeur de (Z) définit la classe d'érosion selon le tableau de Gavrilovic.

$$Z = X_a * Y * \left(\varphi + \sqrt{J_a}\right)$$

*Xa* : Coefficient de protection du sol du bassin versant, se rapportant à la protection des sols par la couverture végétale, des influences des phénomènes atmosphériques des forces érosives liées aux conditions naturelles.

Y : Coefficient d'érodibilité du sol, indique la sensibilité des sols à l'érosion dépend de la géologie du bassin versant

 $\varphi$ : Coefficient de type et d'étendue de l'érosion équivalant numérique des processus visibles et nettement prononcés dans le bassin versant

Ja : Pente moyenne de la zone d'étude en (%)

| Map Algebra expression                                                                                                    |                                                                                                    |                                                                                                    |     | Output raster                                                    |
|----------------------------------------------------------------------------------------------------|----------------------------------------------------------------------------------------------------|----------------------------------------------------------------------------------------------------|-----|------------------------------------------------------------------|
| <pre>LC08_Dec19_D10 LC08_Dec19_B11 Y K_formule_2 H Ja Con_flow500 con_flow500 con_flow500 Com_flow500 Com_flow50 Com_flow50 Com_flow50 Com_flow50 Com_flow500 Com</pre> | 7     8     9     /     ==       4     5     6     *     >       1     2     3     -        *     0     .     +     ( | Image: second second | • • | The output raster resulti<br>from the Map Algebra<br>expression. |
| E:\Exemple MNT\Z                                                                                                    |                                                                                                    |                                                                                                    | 2   |                                                                  |
|                                                                                                    |                                                                                                    |                                                                                                    |     |                                                                  |

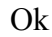

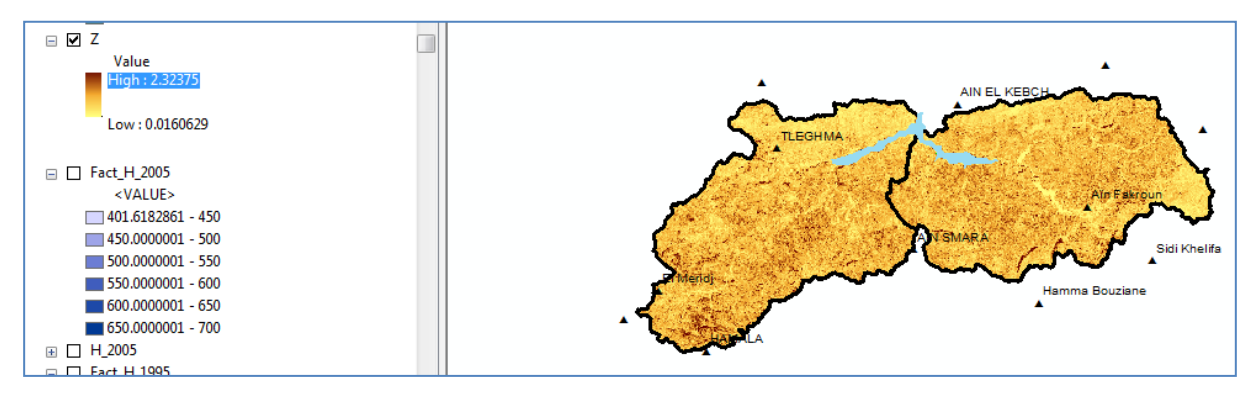

## 2.10. Volume annuel moyen des sédiments érodés (W)

Après l'élaboration de toutes les cartes représentantes les différents facteurs du modèle EPM nous obtenons la carte de volume annuel moyen (W).

| lap Algebra expression                                                                                                    |                                                                                 |                                |                                            |                                                                               | <u> </u> | Output raster                                                     |
|----------------------------------------------------------------------------------------------------|---------------------------------------------------------------------------------|--------------------------------|--------------------------------------------|-------------------------------------------------------------------------------|----------|-------------------------------------------------------------------|
| SILTE 70:01     Reclass_Red1W     Reclass_W1     W     Zmod     Z     Xa     BSI     LCOP_Decto_P3c     "Fact_T" * "H" * 3.14 * SquareRef | ()<br>()<br>()<br>()<br>()<br>()<br>()<br>()<br>()<br>()<br>()<br>()<br>()<br>( | 7 8 9<br>4 5 6<br>1 2 3<br>0 . | / == != &<br>* >>=  <br>- < <= ^<br>+ () ~ | Mod<br>Power<br>RoundDown<br>RoundUp<br>Square<br>SquareRoot<br>Trigonometric | •        | The output raster resultin<br>from the Map Algebra<br>expression. |
| Dutput raster<br>E: \Exemple MNT\W                                                                                                    |                                                                                 |                                |                                            |                                                                               |          |                                                                   |

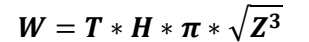

Ok

## W en (m<sup>3</sup>/km<sup>2</sup>/an)

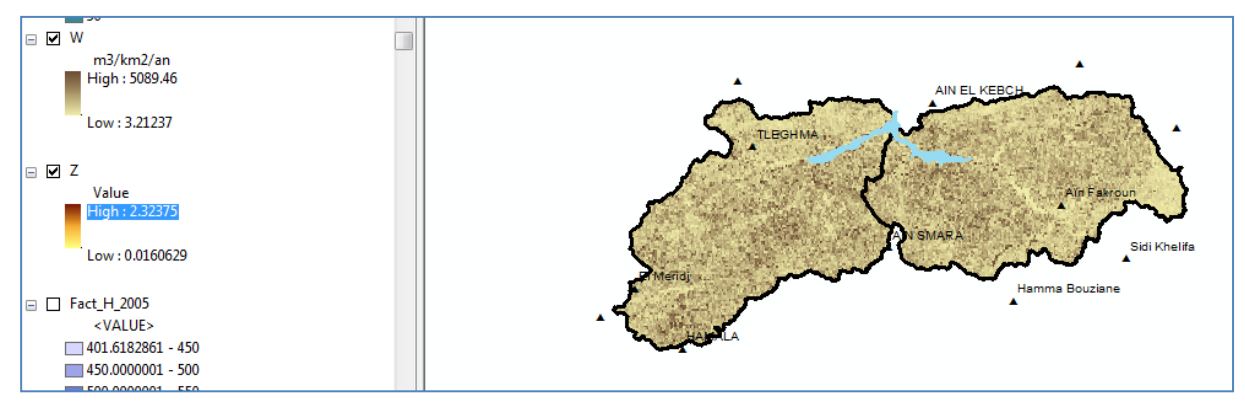

W en ( $T/km^2/an$ ) = W en ( $m^3/km^2/an$ )\* masse volumique ( $T/m^3$ )

Carte masse volumique en t/m3 du bassin versant télécharger à partir de site : Soilsgrid.org

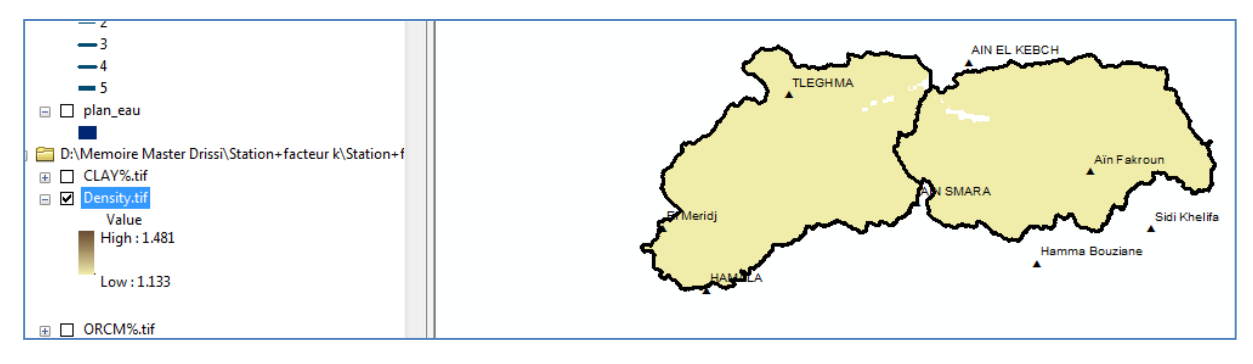

| 🔨 Raster Calculator                                                                                          |   |                                                                                     |
|----------------------------------------------------------------------------------------------------|---|-------------------------------------------------------------------------------------|
| Map Algebra expression     Reclass_Red1W   Reclass_W1   Reclass_W1   W   Zmod   Z   Z   BSI   I 2 3 - < <= ^ | * | Output raster<br>The output raster resulting<br>from the Map Algebra<br>expression. |
| OK Cancel Environments << Hide Help                                                                          |   | Tool Help                                                                           |

Ok

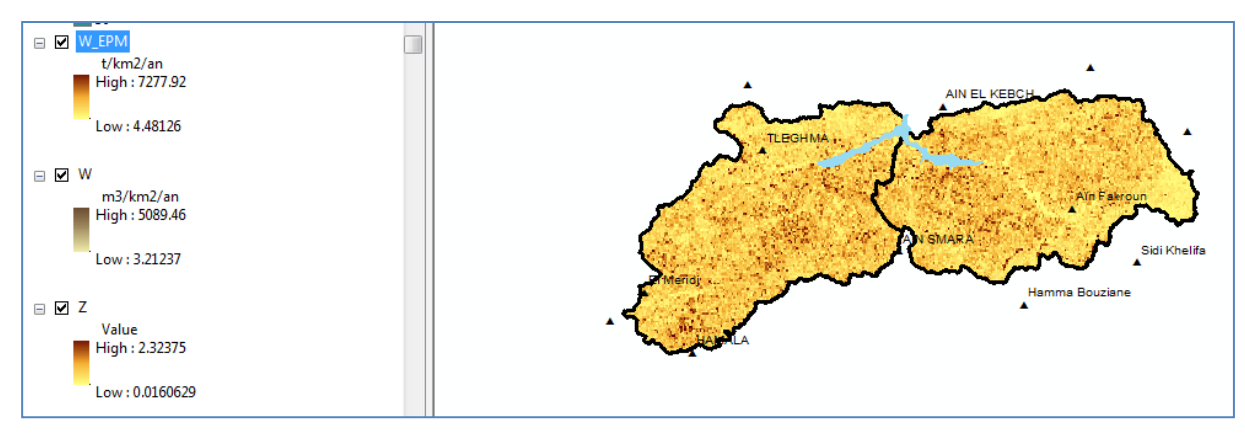

Pour déterminer l'érosion moyenne sur l'ensemble du bassin versant :

Spatial analyst tools – reclassify Input : W-EPM Output : reclass\_W

| Keclassify                                                                                                    |                                                      |                                                                    | 23 |
|----------------------------------------------------------------------------------------------------|------------------------------------------------------|--------------------------------------------------------------------|----|
| W_EPIM         Reclass field         Value         Reclassification         Old values       New values         4.481263 - 500       1         500 - 1500       2         1500 - 3000       3         3000 - 4500       4         4500 - 7277.923552       5         NoData       NoData         Load       Save       Reverse New Value         Output raster       D:\Erosion EPM.gdb\Reclass_W_EPM         Change missing values to NoData (optional)       Change missing values to NoData | Classify Unique Add Entry Delete Entries S Precision | Reclass field Field denoting the values that will be reclassified. | *  |
|                                                                                                    | OK Cancel Environments << Hide Help                  | lp Tool Help                                                       |    |

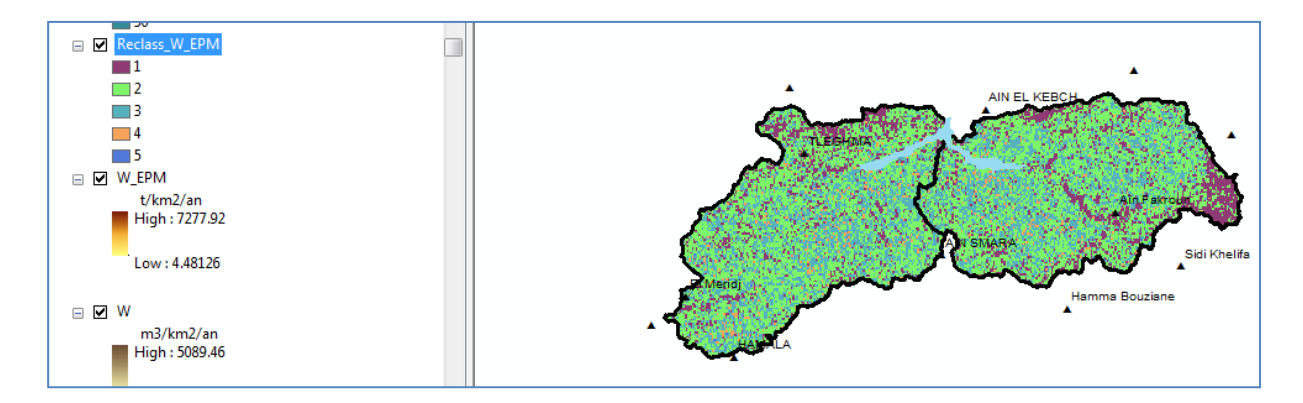

## Spatial analyst tools – zonal – zonal sat as table

| Zonal Statistics as Table                                                                                                    |                                                                                                    |
|----------------------------------------------------------------------------------------------------|----------------------------------------------------------------------------------------------------|
| Input raster or feature zone data<br>reclass_W Zone field Value Input value raster W_EPM U E Output table D:\Erosion EPM.gdb\table-sta-WEPM I lgnore NoData in calculations (optional) Statistics type (optional) ALL V | Output table<br>Output table that will<br>contain the summary of the<br>values in each zone.<br>The format of the table is<br>determined by the output<br>location and path. By<br>default, the output will be a<br>geodatabase table. If the<br>path is not in a<br>geodatabase, the format is<br>determined by the<br>extension. If the extension<br>is .dbf, it will be in dBASE<br>format. If no extension is<br>specified, the output will be<br>an INFO table. |
| OK Cancel Environments << Hide Help                                                                                                    | Tool Help                                                                                                    |

| bl | le                 |                                   |                              |                                             |                                                                            |                                                                        |                                                                           |                                                                             |                                                                           |                                                                           |                                                                           |                                                                                        |         |
|----|--------------------|-----------------------------------|------------------------------|---------------------------------------------|----------------------------------------------------------------------------|------------------------------------------------------------------------|---------------------------------------------------------------------------|-----------------------------------------------------------------------------|---------------------------------------------------------------------------|---------------------------------------------------------------------------|---------------------------------------------------------------------------|----------------------------------------------------------------------------------------|---------|
|    | -   뢉 -   <b>딬</b> | N 🕅                               | ⊕î ×                         |                                             |                                                                            |                                                                        |                                                                           |                                                                             |                                                                           |                                                                           |                                                                           |                                                                                        |         |
| t  | EPM                |                                   |                              |                                             |                                                                            |                                                                        |                                                                           |                                                                             |                                                                           |                                                                           |                                                                           |                                                                                        |         |
| Г  | OBJECTID *         | Value                             | COUNT                        | AREA                                        | MIN                                                                        | M                                                                      | AX F                                                                      | RANGE                                                                       | MEAN                                                                      | STD                                                                       | SI                                                                        | JM                                                                                     |         |
|    | 1                  | 1                                 | 3946                         | 6 0.038244                                  | 11.417                                                                     | 127 499.9                                                              | 65589 48                                                                  | 38.548462                                                                   | 323.979748                                                                | 119.10809                                                                 | 2 127842                                                                  | 24.085239                                                                              |         |
|    | 2                  | 2                                 | 11366                        | 6 0.110156                                  | 500.008                                                                    | 412 1499.7                                                             | 63207 99                                                                  | 9.754794                                                                    | 960.759251                                                                | 281.85202                                                                 | 1 1091998                                                                 | 89.642686                                                                              |         |
|    | 3                  | 3                                 | 6230                         | 0.06038                                     | 1500.041                                                                   | 042 2999.6                                                             | 24752 14                                                                  | 99.58371                                                                    | 2038.075402                                                               | 387.24728                                                                 | 1 1269720                                                                 | 09.757408                                                                              |         |
|    | 4                  | 4                                 | 709                          | 0.006871                                    | 4.481                                                                      | 263 4496.0                                                             | 28616 449                                                                 | 01.547354                                                                   | 3440.631967                                                               | 390.42999                                                                 | 2 243940                                                                  | 08.064907                                                                              |         |
| Г  | 5                  | 5                                 | 68                           | 3 0.000659                                  | 4519.252                                                                   | 292 7277.9                                                             | 23552 27                                                                  | 758.67126                                                                   | 5105.464074                                                               | 606.87279                                                                 | 1 34717                                                                   | 71.557035                                                                              |         |
|    |                    |                                   |                              |                                             |                                                                            |                                                                        | I                                                                         | I                                                                           |                                                                           |                                                                           |                                                                           |                                                                                        |         |
|    | OBJECTIO           | )* Volu                           |                              | COUNT                                       |                                                                            | Naihi                                                                  | MAY                                                                       | PANGE                                                                       | MEAN                                                                      | STD                                                                       | SLIMA                                                                     |                                                                                        |         |
|    | OBJECTIE           | )* Value                          | ≥ C                          | COUNT                                       | AREA                                                                       | MIN                                                                    | MAX                                                                       | RANGE                                                                       | MEAN                                                                      | STD                                                                       | SUM                                                                       | 12 20020148                                                                            |         |
|    | OBJECTIE           | )* Value                          | ≥ C<br>1                     | COUNT<br>3946                               | AREA<br>0.038244                                                           | MIN<br>11.417127                                                       | MAX<br>499.965589                                                         | RANGE<br>488.548462                                                         | MEAN<br>323.979748<br>960 750251                                          | STD<br>119.108092                                                         | SUM<br>1278424.09                                                         | 12.39028148                                                                            |         |
|    | OBJECTIE           | )* Value<br>1<br>2                | e C<br>1<br>2                | COUNT<br>3946<br>11366<br>6320              | AREA<br>0.038244<br>0.110156                                               | MIN<br>11.417127<br>500.008412                                         | MAX<br>499.965589<br>1499.76321                                           | RANGE<br>488.548462<br>999.754794                                           | MEAN<br>323.979748<br>960.759251<br>2028.0354                             | STD<br>119.108092<br>281.852021<br>297.247781                             | SUM<br>1278424.09<br>10919989.6                                           | 12.39028148<br>105.8333961                                                             |         |
|    | OBJECTIE           | 0* Value<br>1<br>2<br>3           | 2 C<br>1<br>2<br>3           | COUNT<br>3946<br>11366<br>6230<br>709       | AREA<br>0.038244<br>0.110156<br>0.06038<br>0.006931                        | MIN<br>11.417127<br>500.008412<br>1500.04104                           | MAX<br>499.965589<br>1499.76321<br>2999.62475                             | RANGE<br>488.548462<br>999.754794<br>1499.58371                             | MEAN<br>323.979748<br>960.759251<br>2038.0754                             | STD<br>119.108092<br>281.852021<br>387.247281                             | SUM<br>1278424.09<br>10919989.6<br>12697209.8<br>2439409.05               | 12.39028148<br>105.8333961<br>123.0589928<br>22.6405235                                |         |
|    | OBJECTIE           | 0 * Value<br>1<br>2<br>3<br>4     | e C<br>1<br>2<br>3<br>4<br>5 | COUNT<br>3946<br>11366<br>6230<br>709<br>68 | AREA<br>0.038244<br>0.110156<br>0.06038<br>0.006871<br>0.000659            | MIN<br>11.417127<br>500.008412<br>1500.04104<br>4.481263<br>4519.25229 | MAX<br>499.965589<br>1499.76321<br>2999.62475<br>4496.02862<br>7277 92355 | RANGE<br>488.548462<br>999.754794<br>1499.58371<br>4491.54735<br>2758.67126 | MEAN<br>323.979748<br>960.759251<br>2038.0754<br>3440.63197<br>5105.46407 | STD<br>119.108092<br>281.852021<br>387.247281<br>390.429992<br>506 872791 | SUM<br>1278424.09<br>10919989.6<br>12697209.8<br>2439408.06<br>342171 557 | 12.39028148<br>105.8333961<br>123.0589928<br>23.64058225<br>3.36450825                 | EPM mo  |
|    | OBJECTIE           | 0* Value<br>1<br>2<br>3<br>4<br>5 | e C<br>1<br>2<br>3<br>4<br>5 | COUNT<br>3946<br>11366<br>6230<br>709<br>68 | AREA<br>0.038244<br>0.110156<br>0.06038<br>0.006871<br>0.000659<br>0.21631 | MIN<br>11.417127<br>500.008412<br>1500.04104<br>4.481263<br>4519.25229 | MAX<br>499.965589<br>1499.76321<br>2999.62475<br>4496.02862<br>7277.92355 | RANGE<br>488.548462<br>999.754794<br>1499.58371<br>4491.54735<br>2758.67126 | MEAN<br>323.979748<br>960.759251<br>2038.0754<br>3440.63197<br>5105.46407 | STD<br>119.108092<br>281.852021<br>387.247281<br>390.429992<br>606.872791 | SUM<br>1278424.09<br>10919989.6<br>12697209.8<br>2439408.06<br>347171.557 | 12.39028148<br>105.8333961<br>123.0589928<br>23.64058225<br>3.364500825<br>3.364500825 | EPM moy |

EPM moy =  $1240.29 \text{ T/km}^2/\text{an}$ 

## Conclusion

L'intégration des cartes thématiques des différents facteurs de l'Equation universelle de pertes en sol révisée RUSLE et le modèle Erosion Potentiel Méthode EPM dans le système d'information géographique (GIS) avec leurs bases de données, a permis d'une manière rapide et efficace d'éclaircir la complexité et l'interdépendance des facteurs dans l'analyse des risques d'érosion.

Enfin nous espérons que ce manuel répond dans une large mesure aux attentes des lecteurs et qu'il sera d'une grande utilité pour une familiarisation rapide avec cet outil pour le suivi et la compréhension de phénomène d'érosion.

# **Références bibliographiques**

**Arnoldus, H.M.J,1977.** Methodology used to determine the maximum potential average soil loss due to sheet and rill erosion in Morocco. Report of an FAO/UNEP Expert Consultation on Assessing soil degradation, Rome, 18-20 January 1977, *FAO Soils Bulletin* 34 (1977) 39-48.

**Baali. S,2018.** Estimation de l'érosion dans le bassin versant d'oued l'abiod par le modèle de gavrilovic "érosion potentiel method -EPM". Mémoire de master en hydraulique, université de Msila. 2018

Gitas, I.Z., K., Douros, C., Minakou, G.N., Silleos, et C.G., Karydas, 2009. Multitemporal soil erosion risk assessment in n. Chalkidiki using a modified usle raster model.*EARSeL eProceedings 8, 1/2009.* pp 40-53.

Kalman, R., 1967. Le facteur climatique de l'érosion dans le bassin du Sebou. Rapport du Ministère de l'Agriculture, Maroc, 40 p.

Rango, A. et Arnoldus H.M.J. 1987. Aménagement des bassins versants. *Cahiers techniques de la FAO*.

Renard, K.G., G.R., Foster, G.A., Weesies and J.,P., Porter, 1991. RUSLE, Revised Universal Soil Loss Equation. *Journal of Soil and Water Conservation*, *41*, *1: 30-33*.

**Roose E. et Sarrailh J.-M.,** 1990 - <sup>5</sup>rodibilité de quelques sols tropicaux. Vingt années de mesure en parcelles d'érosion sous pluies naturelles. *Cahiers ORSTOM, série Pédologie*, Paris, vol. XXV, n° 1 2, p. 7-30.

Shin, G. J, 1999. The analysis of soil erosion analysis in watershed using GIS", Ph.D. Dissertation, Department of Civil Engineering, Gang-won National University.

**U.H.A.S.L.S, 2016**. Unité Hydrographique Aquin Saint Louis de Sud, rapport de l'étude sur l'érosion des sols MUSLE

http://haitienvironnement.org/yahoo\_site\_admin/assets/docs/Erosion.145104054.pdf

Consulté le 21/08/2016

White, W.R., 1986. Problèmes d'érosion, transport solide et sédimentation dans les bassins versants, *Projet 5.3 du programme hydrologique international*, 155 pages.

Wischmeier, 1978. Predicting rainfall erosion losses, aguide to conservation planning. Agricultur Hand- Book. N°537.USA.

Wischmeier, W.H., Smith D.D, 1978. Predicting Rainfall Erosion losses, Agriculture Handbook no. 57, US Department of Agriculture. Washington DC. USA. 58p,.

Landsat 7 Science Data Users Handbook. National Aeronautics and Space Administration

Site internet:

https://eos.com/landsat-8/

https://soilgrids.org/#!/?layer=ORCDRC\_M\_sl2\_250m&vector=1

https://earthexplorer.usgs.gov/